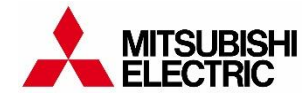

MITSUBISHI ELECTRIC KLİMA SİSTEMLERİ

# ► MELCloud<sup>™</sup>

## MOBİL İZLEME VE KONTROL TEKNOLOJİSİ

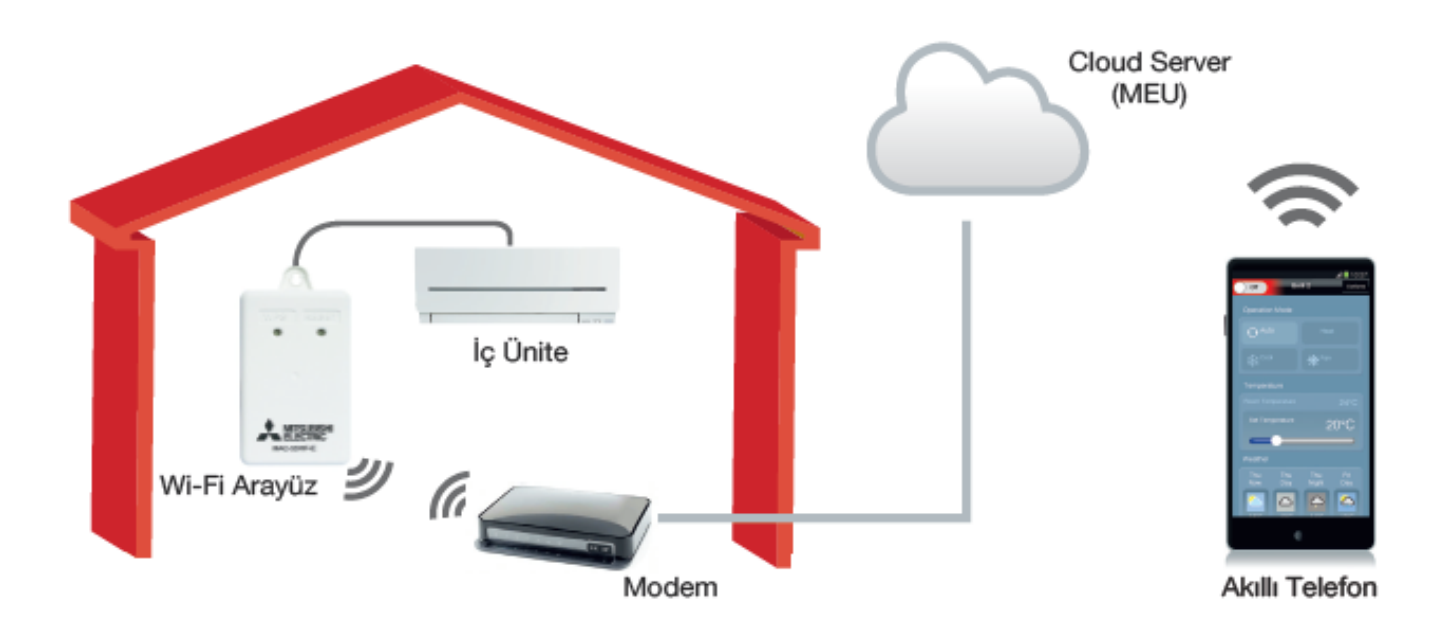

# İÇİNDEKİLER

| MELCloud                                                   |    |
|------------------------------------------------------------|----|
| MELCloud Nedir                                             | 2  |
| MELCloud Özellikleri                                       | 3  |
| MELCloud Arayüz Kurulumu                                   |    |
| MELCloud Arayüzünün Klimaya Bağlantısı                     | 4  |
| MELCloud Arayüzünün İnternete Bağlantısı                   | 5  |
| WPS-PUSH Modu ile İnternet Bağlantısı Kurulumu             | 5  |
| WPS Desteği Olmayan Modem ile İnternet Bağlantısı Kurulumu | 6  |
| MELCloud Hesap Yönetimi                                    |    |
| Kullanıcı Hesabı Açılması                                  | 8  |
| Kullanıcı Hesabına Melcloud Arayüzü Eklenmesi              | 11 |
| Çalışma Alanı İsim Oluşturma                               | 13 |
| Arayüz Adı Oluşturma                                       | 15 |
| Arayüz Görseli Oluşturma                                   | 18 |
| Kullanıcı E-posta Adresi Değişimi                          | 20 |
| Kullanıcı Şifresi Değişimi                                 | 22 |
| Kişisel Bilgilerin Değişimi                                | 23 |
| Misafir Erişimi                                            | 24 |
| MELCloud Kullanımı                                         |    |
| Kumanda Kullanımı                                          | 27 |
| Donma Koruması                                             | 29 |
| Tatil Modu                                                 | 31 |
| • Zamanlayıcı                                              | 33 |
| Grup Kontrolü                                              | 38 |
| Sıcaklık Geçmişi Kullanım Raporu                           | 40 |
| Çalışma Modu Kullanım Raporu                               | 42 |
| Hata Raporu                                                | 44 |
| Arıza Bilgisi                                              | 46 |
| Kullanım Şartları ve Koşulları                             | 47 |

## **MELCloud**

#### **MELCloud Nedir**

Mitsubishi Electric Klima Sistemlerinin lokal olarak ya da uzaktan erişimle, Bilgisayar, Tablet veya Akıllı telefon kullanarak internet üzerinden kontrolüne yönelik, yeni Cloud çözümdür.

İki tip arayüz bulunmaktadır.

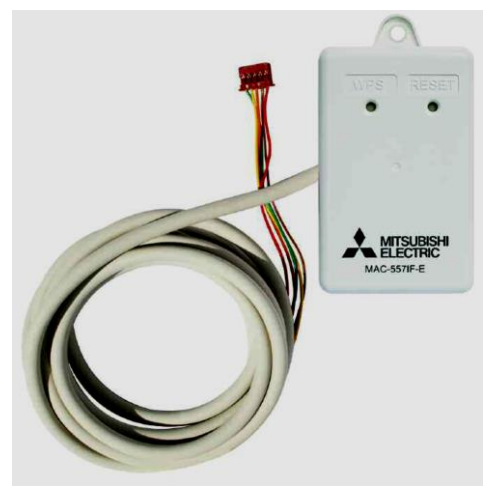

#### MAC-557IF

Kullanılan Modemin WPS bağlantı özelliği olması gerekmektedir.

MAC-567IF

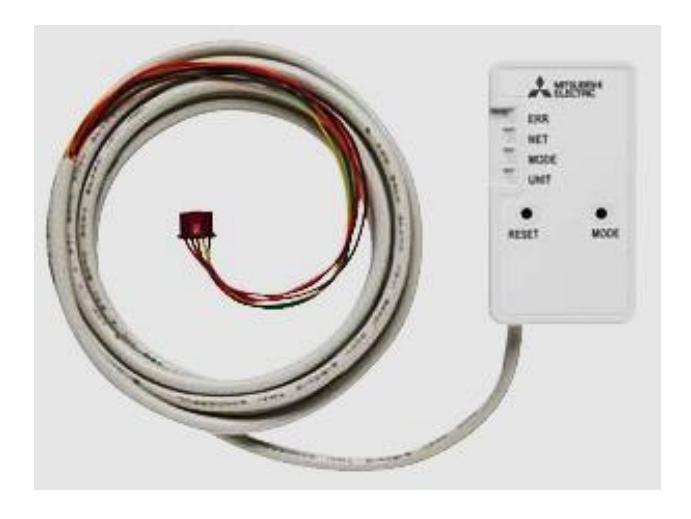

Kullanılan Modemin WPS bağlantı özelliği zorunlu değildir.

WPS : Wi-Fi Protected Setup / Korumalı Kablosuz Kurulum

## **MELCloud**

# Uzaktan Kontrol için Bulut Server Sistemi

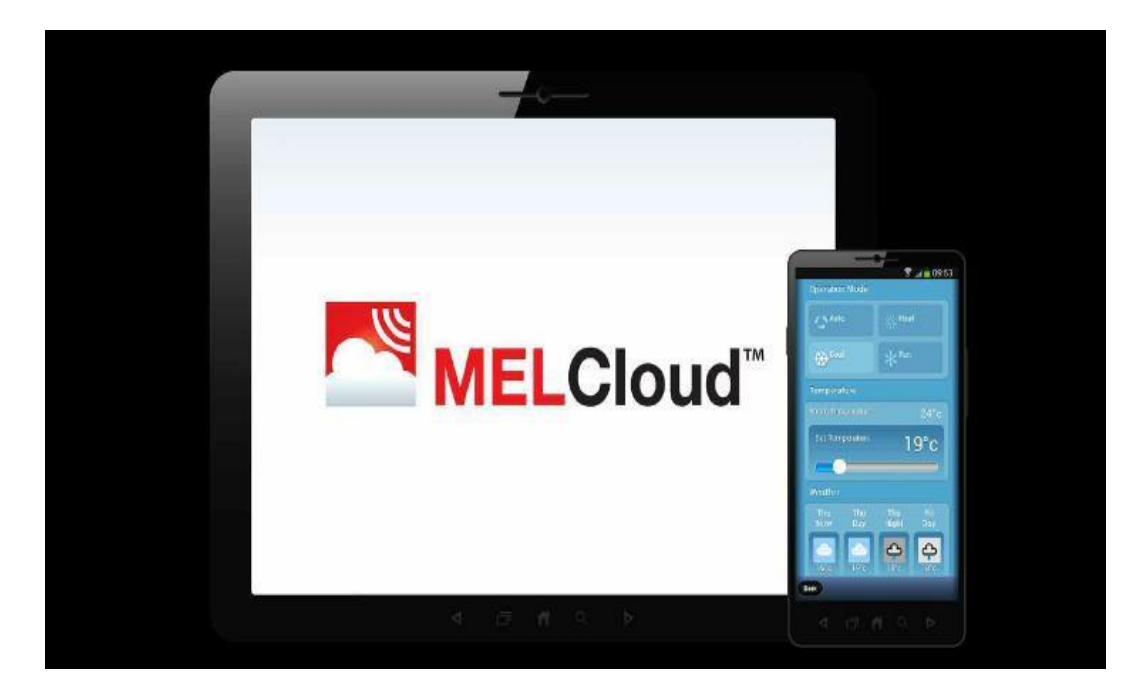

http://www.melcloud.com

MELCloud ile Wi-Fi internet olan her yerde klimaların kontrol imkanı sağlanmıştır. Klimaya bağlanan arayüz ile bilgisayar, tablet veya akıllı telefon ile klima sistemi kumanda edilmektedir.

- PC / Tablet / Akıllı telefon aracılığıyla Apple / Android / Windows / Blackberry iletim sistemleri ile Uzaktan kontrol.
- WPS (Wi-Fi Protected Setup) ile Kablosuz Bağlantı.
- Birden fazla klima sistemi kontrolü, Haftalık Program, Tatil Modu.
- Klimanın on-off durumu, çalışma modu, iç ortam sıcaklığı ve kumanda fonksiyonları takibi ve kontrolü.
- Belirtilen bir zaman aralığı için çalışma programı.
- İnternet bağlantısı kesildiğinde veya klimada bir hata oluştuğunda e-posta yolu ile arıza bilgisi.
- Kullanım raporları.

## **MELCloud Arayüz Kurulumu**

## MELCloud Arayüzünün Klimaya Bağlantısı

- Klima elektrik enerjisi kesilmelidir.
- İç ünite elektronik kartında bulunan CN92 veya CN105 soketine arayüz konnektörü bağlanmalıdır.
- Elektrik enerjisi açılmalıdır.
- İnternet bağlantısı için klima kapalı konumda iken aşağıdaki işlemler yapılmalıdır.

## MELCloud Arayüzünün İnternete Bağlantısı

MELCloud internet bağlantısı için aşağıda 2 farklı yöntem belirtilmiştir. Modemin özelliğine göre bir yöntem tercih edilmelidir.

- ➢ WPS-PUSH Modu
- WPS Desteği Olmayan Modem ile Kurulum

| • •              | İç Ünite |
|------------------|----------|
| A MERNER'        |          |
| Wi-Fi Arayüz 🏼 🍠 |          |
|                  | Modem    |

Uygulamayı destekleyen klima modelleri ürün broşürleri, montaj kılavuzları ve servis kitaplarından kontrol edilebilir.

## WPS-PUSH Modu ile İnternet Bağlantısı Kurulumu

**1-)** MELCloud üzerindeki "MODE" tuşuna 2 saniye süre ile basılı tutunuz ve bırakınız. MODE ışığı 1 saniye aralık ile yanıp sönecektir.

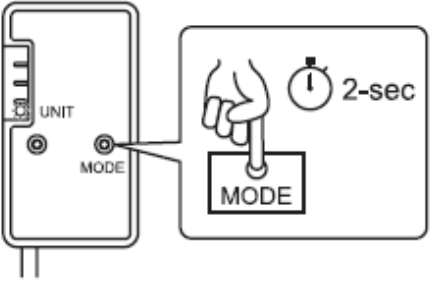

**2-)** Modem üzerindeki WPS tuşuna 2 saniye süre ile basılı tutunuz ve bırakınız. MELCloud üzerindeki "NET" ışığı 5 saniye aralık ile yanıp sönecektir. Bu gösterge kurulumun başladığını ifade eder.

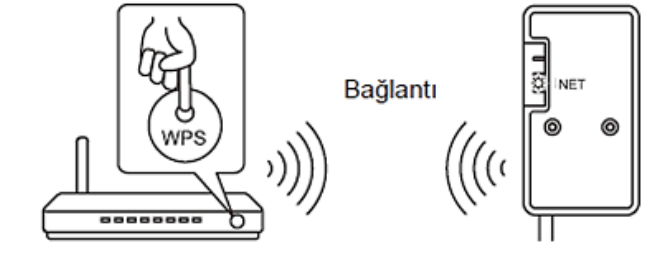

Not: 1 ve 2 numaralı uygulamalar 2 dk süre içerisinde tamamlanmalıdır.

**3-)** Birkaç saniye sonra bağlantı tamamlanır ve MELCloud üzerindeki "NET" ve "UNIT" ışıkları 5 saniye aralık ile yanıp sönecektir.

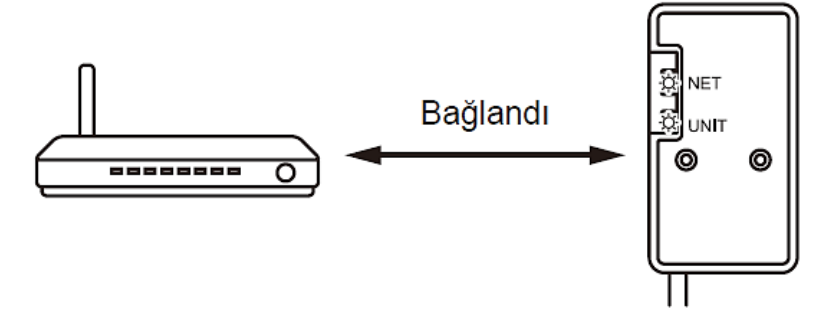

WPS-PUSH Modu yöntemi ile arayüz internet bağlantısı tamamlanmıştır.

#### Not:

- 1. Modem ayarları kontrol edilmelidir. Şifreleme, doğrulama, sınırlama v.b. gibi fonksiyonları aktif ise MELCloud bağlantısı başarısız olabilir.
- 2. Kurulum esnasında sorun oluşması halinde 'Reset' tuşuna 15 sn. basınız ve işlemleri baştan tekrar ediniz.

## WPS Desteği Olmayan Modem ile İnternet Bağlantısı Kurulumu

**1-)** MELCloud üzerindeki "MODE" tuşuna 7 saniye süre ile basılı tutunuz ve bırakınız. 30 saniye içerisinde "MODE" ve "UNIT" ışıkları 5 saniye aralık ile yanıp sönecektir.

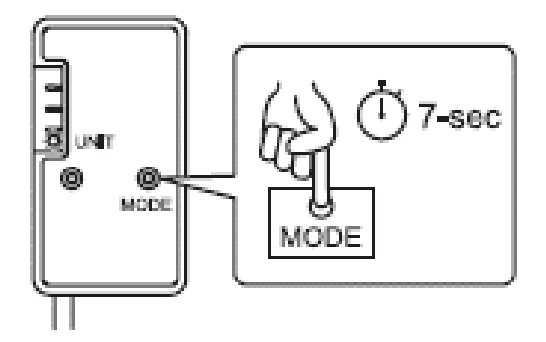

**2-)** MELCloud yukarıdaki işlem sonrası Wi-Fi ağı gibi görünecektir. Ağ adı ve şifresi arayüzün üzerindeki etikette yazmaktadır.

Wi-Fi Ağı Adı: "SSID" bilgileridir. Wi-Fi Ağı Şifresi: "KEY" bilgileridir.

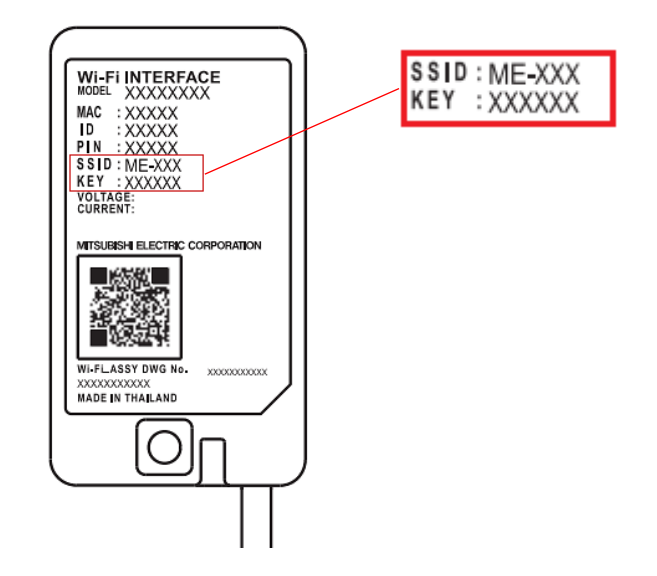

**3-)** PC veya mobil telefon üzerinden Wi-Fi bağlantısını açınız ve MELCloud Wi-Fi Ağını seçiniz. Şifreyi girerek MELCloud cihazına bağlanınız.

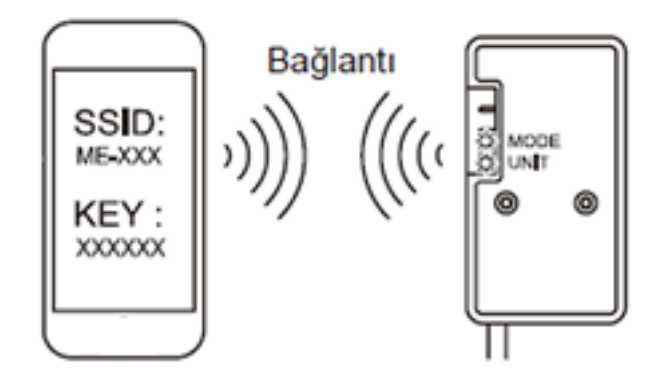

## **MELCloud Arayüz Kurulumu**

**4-)** PC veya mobil telefon üzerinden web tarayıcısına <u>http://192.168.11.1/network</u> adresini giriniz. Görüntülenen sayfada, aşağıda belirtilen alanları doldurunuz.

| Network name(SSID) | : Modemin Wi-Fi adı |
|--------------------|---------------------|
| Security Mode      | : WPA2-PSK(AES)     |
| Network Password   | : Modemin şifresi   |
| DHCP               | : Dynamic           |

Diğer tüm ayarları olduğu gibi bırakınız ve "Submit" butonu ile ilerleyiniz.

| http://192.168.11.1/network Wireless Configuration Network name(SSID) Configuration Security mode |  |
|---------------------------------------------------------------------------------------------------|--|
| Network Configuration                                                                             |  |
| IP address<br>Subret mask<br>Default gateway<br>Primary DNS                                       |  |

**5-)** Birkaç saniye sonra MELCloud üzerindeki "NET" ve "UNIT" ışıkları 5 saniye aralık ile yanıp sönecek ve modem üzerinden internete bağlanılacaktır.

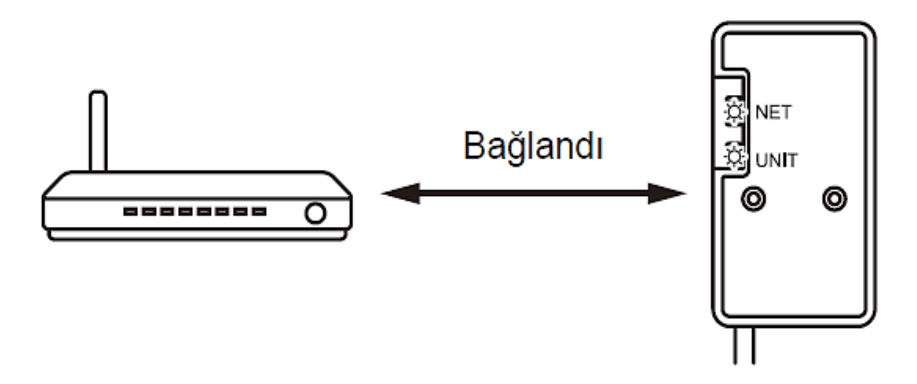

WPS desteği olmayan modem ile internet bağlantısı tamamlanmıştır.

#### Not:

- 1. Modem ayarları kontrol edilmelidir. Şifreleme, doğrulama, sınırlama v.b. gibi fonksiyonları aktif ise MELCloud bağlantısı başarısız olabilir.
- 2. Kurulum esnasında sorun oluşması halinde 'Reset' tuşuna 15 sn. basınız ve işlemleri baştan tekrar ediniz.

## Kullanıcı Hesabı Açılması

**1-)** MELCloud uygulamasına <u>www.MELCloud.com</u> adresinden bağlantı yapınız ve ana sayfada 'Oturum Aç' sekmesini seçiniz.

| MELCloud | × +                                                                                                    | _ 0   |
|----------|----------------------------------------------------------------------------------------------------|-------|
| ← → C (  | D Güvenli değil   www.melcloud.com                                                                                                    | ☆ 🛛 🎂 |
|          | Türkçe T<br>Changes for the Better                                                                                                    |       |
|          | Ev Uygulamaları Oturumu Aç Destek   Gizlilik   Çerezler   GLOBAL   Europe                                                                                                    |       |
|          | ► MELCIOUD™                                                                                                    |       |
|          | MELCloud Mitsubishi Electric markalı soğutma, ısıtma ve ısı geri kazanımlı havalandırma sistemlerinin bulut tabanlı yeni<br>jenerasyon kontrol sistemidir. MELCloud cihaz sahiplerinin mekanın dışından veya koltuklarından kalkmadan, zahmetsizce<br>kontrol etmelerine imkan verir. |       |
|          | Mitsubishi Electric ürünlerine erişim ve bunların kontrol edilmesi hiç bu kadar kolay olmadı ve şimdi birçok PC, Tablet ve Akıllı<br>Telefonlar üzerinden kontrol etmek de mümkündür.                                                                                                 |       |

#### 2-) Lisan seçimini yapınız.

| MELCloud × +                     |           | – 🗆 X             |
|----------------------------------|-----------|-------------------|
| ← → C â https://app.melcloud.com |           | Q 🖈 🕅 🕌 :         |
|                                  | MELCloud  |                   |
| Čeština                          | Dansk     | Deutsch           |
| Ελληνικά                         | Eesti     | Español           |
| English                          | Français  | Hrvatski - Srpski |
| Դայերեն                          | Italiano  | Latviešu          |
| Lietuvių                         | Magyar    | Nederlands        |
| Norsk                            | Polski    | Português         |
| Русский                          | Română    | Shqip             |
| Slovenščina                      | Suomi     | Svenska           |
| Türkçe                           | Български | Українська        |

3-) 'Yeni Hesap Oluştur' sekmesini seçiniz.

| MELCloud X                  | + - • ×          |
|-----------------------------|------------------|
| ← → ♂ ⓐ https://app.melclou | d.com Q 🖈 🕅 🚣 🗄  |
|                             | MELCIoud         |
| E-posta                     | e.g. abc@xyz.com |
| Şifre                       |                  |
| Beni hatırla                |                  |
|                             | Oturumu Aç       |
| Yeni Hesap Oluştur          | Şifremi unuttum  |
| Dili değiştir               | Demoyu göster    |

4-) İlgili alanları doldurunuz, 'Sonraki' butonu ile ilerleyiniz.

| s//app.meiciouu.com                            | e                                                                                                    | 2 12 (4                                                                                                    |                                                                                                    | :                                                                                                    |
|------------------------------------------------|----------------------------------------------------------------------------------------------------|----------------------------------------------------------------------------------------------------|----------------------------------------------------------------------------------------------------|----------------------------------------------------------------------------------------------------|
|                                                | Kayıt (                                                                                                    | 1/2)                                                                                                    |                                                                                                    |                                                                                                    |
|                                                | <Ülke Seçiniz>                                                                                                    |                                                                                                    |                                                                                                    | 0                                                                                                    |
| Lütfen ikamet ettiğiniz ülkeyi seçin           |                                                                                                    |                                                                                                    |                                                                                                    |                                                                                                    |
| e.g abc@xyz.com                                |                                                                                                    |                                                                                                    |                                                                                                    |                                                                                                    |
| Lüffen e-posta adresinizi girin. Bu ayrıca     | a, sizin oturum açmadaki kullanıcı kimliğir                                                                                                    | niz olacaktır.                                                                                                    |                                                                                                    |                                                                                                    |
|                                                |                                                                                                    |                                                                                                    |                                                                                                    |                                                                                                    |
| Şifreniz bir büyük harf, bir küçük harf, bi    | ir sayıdan oluşmalı ve en az 8 karakter uz                                                                                                    | unluğunda olm                                                                                                    | alıdır.                                                                                                    | _                                                                                                    |
|                                                |                                                                                                    |                                                                                                    |                                                                                                    |                                                                                                    |
| Onay için lütfen şifrenizi bir kez daha gir    | rin                                                                                                    |                                                                                                    |                                                                                                    |                                                                                                    |
| maniz nerektičinde, size kimličinizi tanımları | ava võnalik bir nüvanlik sorusu sorula                                                                                                    | acaktir                                                                                                    |                                                                                                    |                                                                                                    |
| maniz gereniginoe, size temiginizi tamman      | aya yonenik bir gavernik sorasa sorae                                                                                                    | Contra.                                                                                                    |                                                                                                    |                                                                                                    |
| -                                              |                                                                                                    |                                                                                                    |                                                                                                    |                                                                                                    |
| u* [                                           |                                                                                                    |                                                                                                    |                                                                                                    |                                                                                                    |
|                                                |                                                                                                    |                                                                                                    |                                                                                                    |                                                                                                    |
|                                                |                                                                                                    |                                                                                                    |                                                                                                    |                                                                                                    |
|                                                | Lütfen ikamet ettiğiniz ülkeyi seçin<br>e.g.abc@xyz.com<br>Lütfen e-posta adresinizi girin. Bu ayrıc<br>Şifreniz bir büyük harf, bir küçük harf, b<br>Onay için lütfen şifrenizi bir kez daha gi<br>Onay için lütfen şifrenizi bir kez daha gi | Kayıt (            Lüffen ikamet ettiğiniz ülkeyi seçin         e.g.abc@xyz.com         Lüffen iz bir büyük harf, bir sayıdan oluşmalı ve en az 8 karakter uz         Şifreniz bir büyük harf, bir küçük harf, bir sayıdan oluşmalı ve en az 8 karakter uz         Onay için lüffen şifrenizi bir kez daha girin         manız gerektiğinde, size kimliğinizi tanımlamaya yönelik bir güvenlik sorusu sorula | Kayıt (12) <ul> <li><li><li><li><li><li></li> <li>Lüffen ikamet ethiğiniz ülkeyi seçin</li> <li></li> <li><li></li> <li></li> <li< li=""> <li< li=""> <li></li></li<></li<></li></li></li></li></li></li></ul> | Kayıt (1/2)         «Utke Seçiniz>         Lüffen ikamet ettiğiniz ülkeyi seçin         e.g.abc@xyz.com         Lüffen e-posta adresinizi girin. Bu ayrıca, sizin oturum açmadaki kullanıcı kimliğiniz olacaktır.         Şifreniz bir büyük harf, bir küçük harf, bir sayıdan oluşmalı ve en az 8 karakter uzunluğunda olmalıdır.         Onay için lütfen şifrenizi bir kez daha girin         manız gerektiğinde, size kimliğinizi tanımlamaya yönelik bir güvenlik sorusu sorulacaktır. |

5-) İlgili alanları doldurunuz, 'Gönder' butonu ile ilerleyiniz.

| Registration (2 of 2)                         |            | ×       | +      |      |               |       |      |    |   | -            |            | × |
|-----------------------------------------------|------------|---------|--------|------|---------------|-------|------|----|---|--------------|------------|---|
| $\leftrightarrow$ $\rightarrow$ C $\hat{m}$ h | ttps://app | .melclo | ud.com |      |               |       | 04   | Q  | ☆ | $\heartsuit$ | <u>Å</u> : | : |
|                                               |            |         |        | Regi | stration (2 c | of 2) | _    |    |   |              | _          | _ |
| Sayın*                                        |            |         |        |      |               | Bay   |      |    |   |              |            | 0 |
| Adı*                                          |            |         |        |      |               |       |      |    |   |              |            |   |
| Soyadı*                                       |            |         |        |      |               |       |      |    |   |              |            |   |
| Cinsiyet                                      | Erkek      | Kadın   |        |      |               |       |      |    |   |              |            |   |
| Adres1*                                       |            |         |        |      |               |       |      |    |   |              |            |   |
| Adres2                                        |            |         |        |      |               |       |      |    |   |              |            |   |
| Şehir*                                        |            |         |        |      |               |       |      |    |   |              |            |   |
| Posta kodu*                                   |            |         |        |      |               |       |      |    |   |              |            |   |
| Telefon                                       |            |         |        |      |               |       |      |    |   |              |            |   |
| Cep Telefonu*                                 |            |         |        |      |               |       |      |    |   |              |            |   |
|                                               | Geri       |         |        |      | $\langle$     |       | Gönd | er |   | )            |            |   |

**6-)** MELCloud uygulamasında adınıza kullanıcı hesabı açma işleminin tamamlanması için e-posta adresinize gönderilen link üzerinden bağlantı yaparak uygulamaya bağlanabilirsiniz.

<u>www.MELCloud.com</u> adresinden belirlediğiniz kullanıcı adı ve şifreniz ile Melcloud uygulamasına bağlanabilirsiniz.

## Kullanıcı Hesabına Melcloud Arayüzü Eklenmesi

**1-)** MELCloud Uygulaması kullanıcı hesabınıza giriş yapınız. Ana sayfada 'Ayarlar' sekmesini seçiniz.

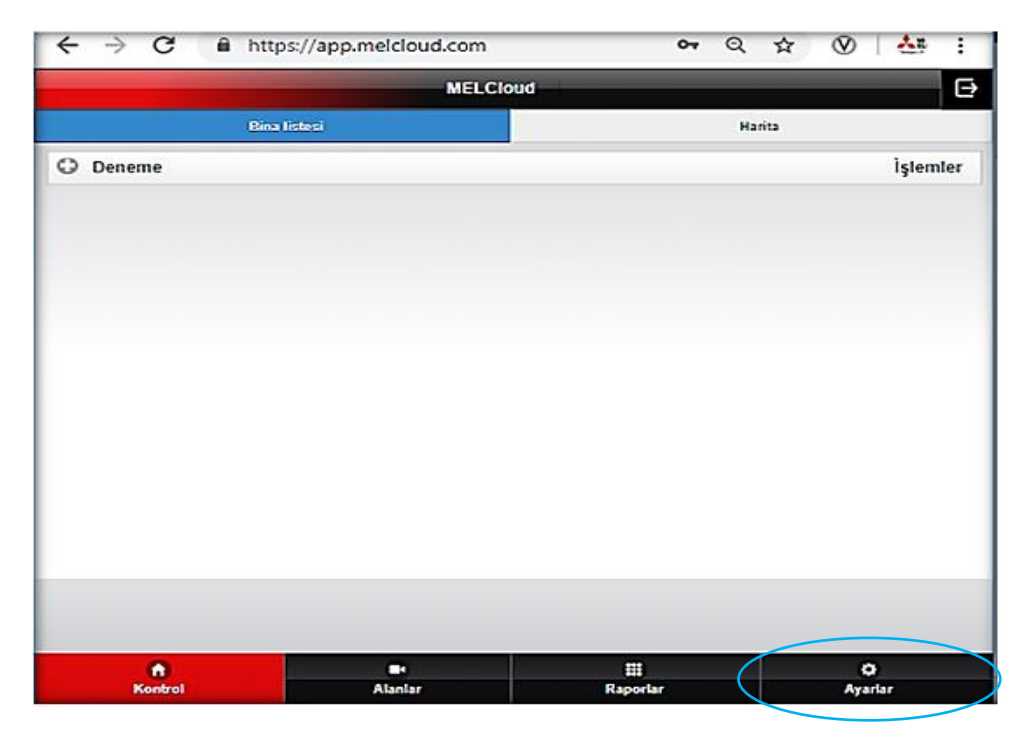

2-) 'Yeni ekipman kaydet' sekmesini seçiniz.

| MELCloud                                   |   |   | -            |            | ×        |
|--------------------------------------------|---|---|--------------|------------|----------|
| ← → C â https://ar                         | Q | ☆ | $\heartsuit$ | <u>*</u> = | :        |
| MELCloud                                   |   | - | _            | _          | ⊖        |
|                                            |   |   |              |            |          |
| Ekipmanunzi yönetin<br>Vani akinman kavdat |   |   |              |            |          |
|                                            |   |   |              |            | í        |
| Mısafir erişimi                            |   |   |              |            | <u> </u> |
| Sahipliği değiştir                         |   |   |              |            | >        |
| Yazılım güncellemesi                       |   |   |              |            | >        |
| Hesabınızı yönetin                         |   |   |              |            |          |
| Kişisel detaylar                           |   |   |              |            | >        |
| Güvenlik detayları                         |   |   |              |            | >        |
| Kullanım şartları ve koşulları             |   |   |              |            | >        |
| Oturumu Kapat                              |   |   |              |            | >        |
| Uygulama ayarlarınızı yönetin              |   |   |              |            |          |
| Dili değiştir                              |   |   |              |            | >        |
| Uygulama seçenekleri                       |   |   |              |            | >        |
| Destek                                     |   |   |              |            |          |
| Destek                                     |   |   |              |            | >        |

**3-)** MELCloud üzerinde bulunan etiketteki "MAC" ve "ID" bilgilerini giriniz ve "Gönder" butonu ile ilerleyiniz.

|                                                                                            | pp.meicioud.com                                                                                                    |                                                                                 |                                                             | or 🌣 🛞 👬                                                                                                    |
|--------------------------------------------------------------------------------------------|----------------------------------------------------------------------------------------------------|---------------------------------------------------------------------------------|-------------------------------------------------------------|----------------------------------------------------------------------------------------------------|
|                                                                                            |                                                                                                    | Sistem Kaydı                                                                    |                                                             | (                                                                                                    |
| Mitsubishi Electric ekipr<br>Electric Wi-Fi Arayüzün<br>Bağlantı kurulduğunda <sup>1</sup> | nanınızı kaydetmek için ilk olarak mor<br>ün internete bağlı olması gereklidir.<br>Wi-Fi Arayüzü etiketinde yazılı olan M | ntaj kılavuzunda açıklandığı gibi Mitsu<br>IAC Adresini ve ID numarasını girin. | Ibishi<br>ERR<br>NGT<br>MODE<br>UNIT<br>RESET MODE          | WILF INTERFACE<br>INTERVISION<br>INTERVISION<br>IN |
|                                                                                            |                                                                                                    |                                                                                 |                                                             |                                                                                                    |
| IAC*                                                                                       | 1                                                                                                    |                                                                                 |                                                             |                                                                                                    |
| IAC*                                                                                       |                                                                                                    |                                                                                 |                                                             |                                                                                                    |
| IAC*<br>D*<br>Lütfen sistemin kuruldu                                                      | gu ülkeyi seçiniz. Bu, bir sorun olması                                                                                   | durumunda sizi doğru teknik destek (                                            | ekibine yönlendirmemizi sağlayacaktır.                      |                                                                                                    |
| IAC*<br>)*<br>Lütfen sistemin kuruldu                                                      | ju ülkeyi seçiniz. Bu, bir sorun olması                                                                                   | ı durumunda sizi doğru teknik destek i                                          | ekibine yönlendirmemizi sağlayacaktır.<br>Türkiye           |                                                                                                    |
| IAC*<br>D*<br>Lütfen sistemin kuruldu;<br>like*                                            | ju ülkeyi seçiniz. Bu, bir sorun olması<br>Geri                                                                           | ı durumunda sizi doğru teknik destek i                                          | ekibine yönlendirmemizi sağlayacaktır.<br>Türkiye<br>Gönder |                                                                                                    |

**4-)** MELCloud arayüzü hesabınıza eklenecektir ve ana sayfada görsel olarak belirecektir. Uygulama hesabına birden fazla arayüz eklenmesi halinde, her bir arayüz bu sayfada yan yana sıralanacaktır.

| MELCIoud                                  | × +                  | -        | o x      |
|-------------------------------------------|----------------------|----------|----------|
| $\leftrightarrow$ $\rightarrow$ C $$ http | s://app.melcloud.com | on Q ☆ ( | 9 🎂 :    |
|                                           | MELCIO               | bud      | G        |
| Bina liste                                | si                   | Harita   |          |
| >                                         |                      |          | İşlemler |
|                                           |                      |          |          |

## Çalışma Alanı İsim Oluşturma

1-) Ana sayfada bulunan 'işlemler' sekmesini seçiniz ve 'düzenle' butonu ile ilerleyiniz.

| MELCIoud   | ×                 | +       |        |    |   | -                                              |                           | ×    |
|------------|-------------------|---------|--------|----|---|------------------------------------------------|---------------------------|------|
| ← → C 🔒    | https://app.melcl | oud.com |        | 07 | Q | ☆ ()                                           | 0 🗠                       | :    |
|            |                   | MEI     | LCloud |    |   |                                                |                           | Ð    |
| Bin        | a listesi         |         |        |    |   | Harita                                         |                           |      |
|            |                   |         |        |    |   |                                                | İşle                      | mler |
| Kapat 25'c | Çalışma Al        | anı İsm | i      |    |   | Tümü A<br>Tümü K<br>Tatil mo<br>Düzenle<br>Sil | Açık O<br>Kapalı O<br>e O |      |

**2-)** 'İsim' bölümüne girilecek tanım çalışma alanı ismi olarak ana ekranda belirecektir. Sayfada ilgili alanları doldurunuz, 'sonraki' butonu ile ilerleyiniz.

| 💆 Binayı düzenle 🛛 🗙 -                         | F                  |       |   | -  | E            |            | × |
|------------------------------------------------|--------------------|-------|---|----|--------------|------------|---|
| ← → C 🔒 https://app.melcloud                   | l.com              | 07    | Q | \$ | $\heartsuit$ | <u>Å</u> : | ÷ |
|                                                | Binayı düzenle     |       |   |    |              |            | € |
| Lütfen aşağıya bina detaylarını girin<br>İsim* | Çalışma Alanı İsmi |       |   |    |              |            |   |
| Bina tipi*                                     | Konut              |       |   |    |              |            | 0 |
| Mülkiyet tipi*                                 | Apartman Dairesi   |       |   |    |              |            | 0 |
| Adres1*                                        |                    |       |   |    |              |            |   |
| Adres2                                         |                    |       |   |    |              |            |   |
| Şehir*                                         |                    |       |   |    |              |            |   |
| Posta kodu*                                    |                    |       |   |    |              |            |   |
| Bina yapım tarihi                              | 01/2016            |       |   |    |              |            | Θ |
| Binada Doğalgaz bağlantısı mevcut mu?          | Evet Hayır         |       |   |    |              |            |   |
| Geri                                           | Son                | iraki |   | >  |              |            |   |

**3-)** Açılan harita üzerinde konum bilgisini giriniz. 'Tamam' butonunu seçiniz, girilen bilgiler kayıt edilecek ve işlem tamamlanacaktır.

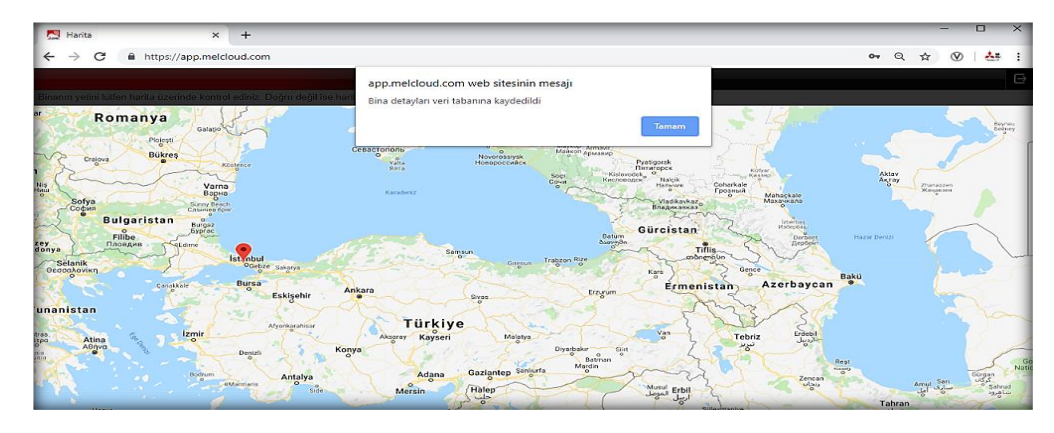

Örn1; Klimanın bulunduğu mekânın veya katın ismini verebilirsiniz. Ev, Ofis, Yazlık, vb.

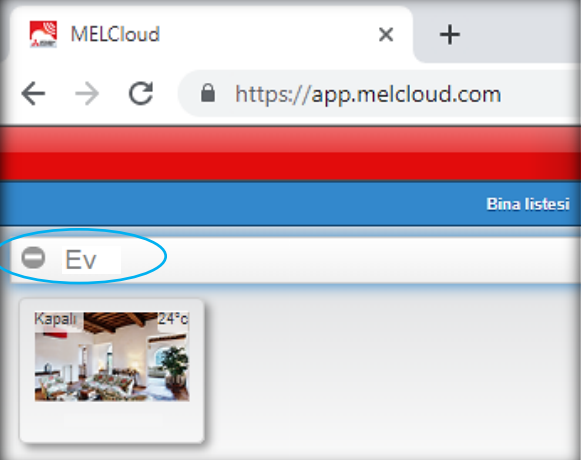

**Örn2;** Çok katlı bir yapı içerisinde ve birden fazla ürün kullanılması halinde, 1. Kat, 2. Kat, 3. Kat, vb. gibi başlık isimleri tanımlayabilir ve her bir ürünü bu başlıklar altında sıralayabilirsiniz.

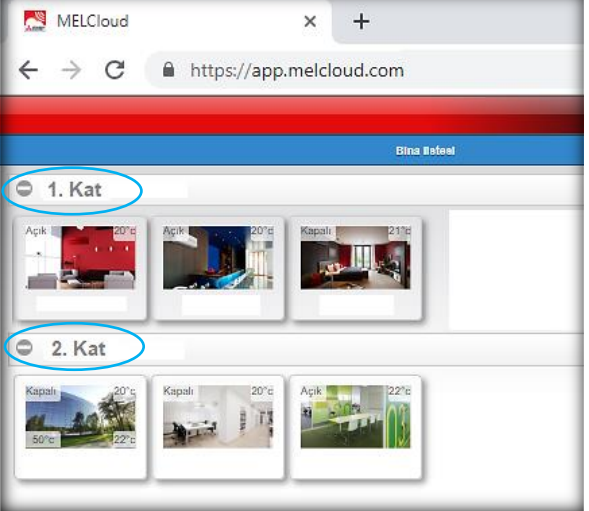

## Arayüz Adı Oluşturma

1-) Arayüz adı tanımı için ana sayfada ürün görselini seçiniz.

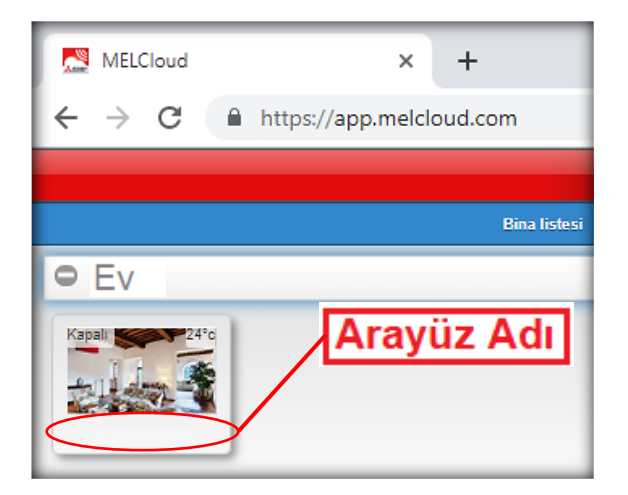

**2-)** Ekranda kumanda paneli açılacaktır. Kumanda panelinin sağ üstünde bulunan işlemler sekmesini seçiniz ve 'Düzenle' butonu ile ilerleyiniz.

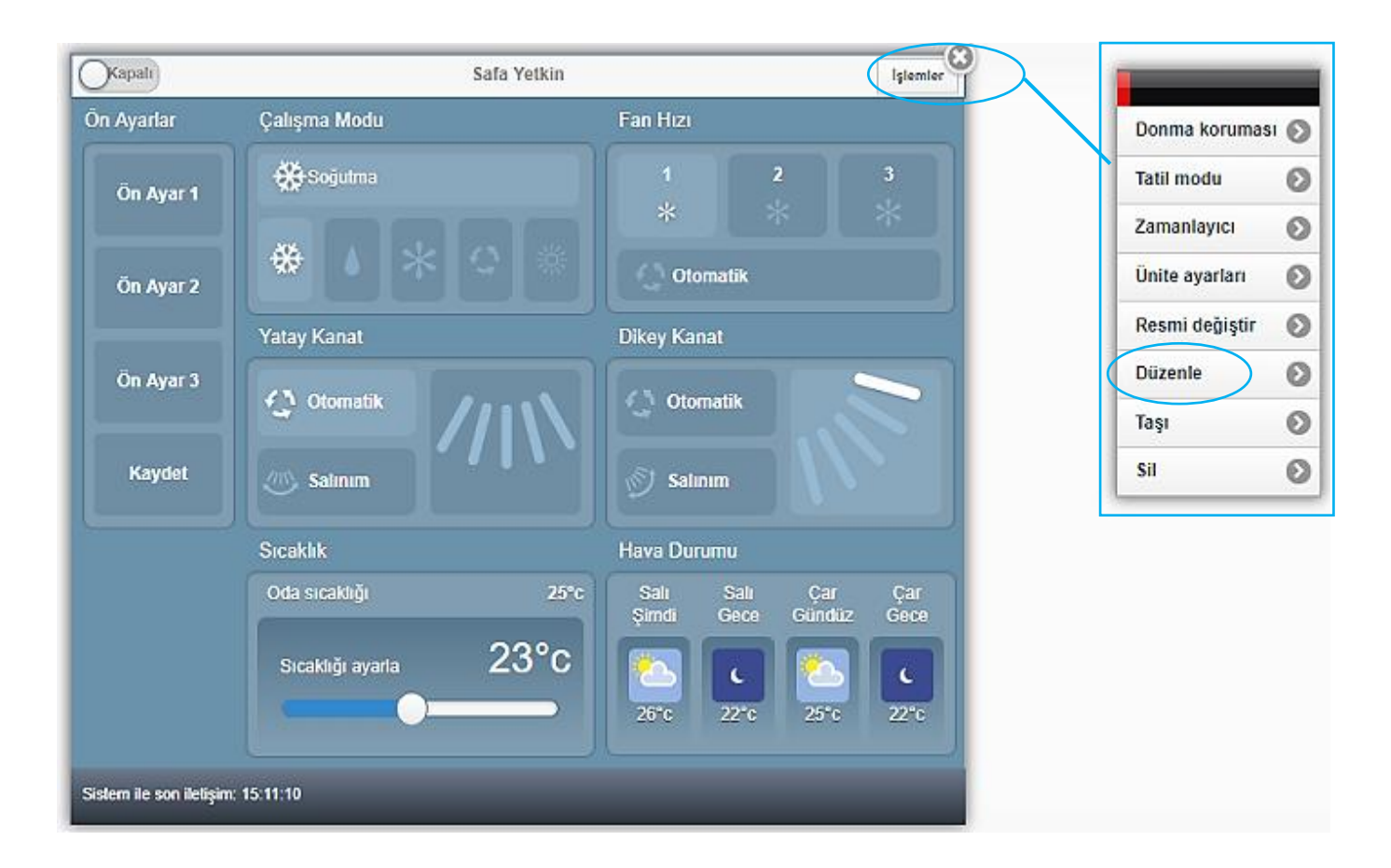

**3-)** 'Adı' bölümüne girilecek tanım arayüz görselinin adı olarak ana ekranda belirecektir. Sayfada ilgili alanları doldurunuz.

|                                                          | Ünite detaytarı 🕀                                                                                                    |
|----------------------------------------------------------|----------------------------------------------------------------------------------------------------|
|                                                          |                                                                                                    |
| Lütfen aşağıya bu WI-Fi Arayüzü için isim ve bağlar      | rış olduğunuz klima / isrlma ünitelerinizin Model ve/veya Seri Numaralarını girin                                                                            |
|                                                          | Aravüz Adı                                                                                                    |
|                                                          |                                                                                                    |
| lç Unite                                                 |                                                                                                    |
| Birden fazla iç üniteye sahip bir sistemi kaydediyorsa   | nız ve her ünite kendi Wi-Fi arayüzüne sahipse, sadece bu sayfada ik iç ünite ayıntılarını girmeli ve ardından her Wi-Fi arayüzü için bu kayıt işlemini tekr |
| Sisteminizde aynı WI-Fi arayüzünü paylaşan birden f      | azla iç ünte varsa, bu sayfadaki tüm iç ünteleri İstelemek için aşağıdakı 'Başka Ekle' düğmesini kullanın.                                                   |
| Üc karakter girdikten sonra eslesen modellerin bir lisi  | esi eixana gelecektir. Listevi filtelemek icin daha fazla karakter vazmava devam edebilirsiniz. Lütfen ünterizin modeli listede göründüğünde secim vapın     |
| Model numaras"                                           |                                                                                                    |
|                                                          |                                                                                                    |
| Seri numarası*                                           |                                                                                                    |
|                                                          | Bagka ekle                                                                                                    |
| Bu iç ûnite bir multi split sistemin parçası olarak kayı | edimeniştr.                                                                                                    |
|                                                          | Mutti spilt sisteme ekle                                                                                                    |
| Dış Ünite                                                |                                                                                                    |
| Unite 1                                                  |                                                                                                    |
| Üç karakter girdilden sonra eşleşen modellerin bir lis   | tesi ekrana gelecektir. Listeyi fitrelemek için daha fazla karakter yazmaya devam edebilirsiniz. Lütfen ünterizin modeli listede göründüğünde seçim yapın    |
| Model numarasi*                                          |                                                                                                    |
| Seri numarası"                                           |                                                                                                    |
|                                                          |                                                                                                    |
|                                                          | Başka ekle                                                                                                    |
| Kurulum tarihi                                           | (                                                                                                    |
| Son servis tarihi                                        |                                                                                                    |
|                                                          |                                                                                                    |
|                                                          | Geri Kaydet                                                                                                    |

**4-)** Klimaya ait model ve seri numarası bilgileri bu sayfada eklenmektedir. 'Kaydet' butonu ile ilerleyiniz, girilen bilgiler kayıt edilecek ve işlem tamamlanacaktır.

**Örn1;** Klimanın bulunduğu odanın ismini verebilirsiniz. Oturma Odası, Salon, Mutfak, vb.

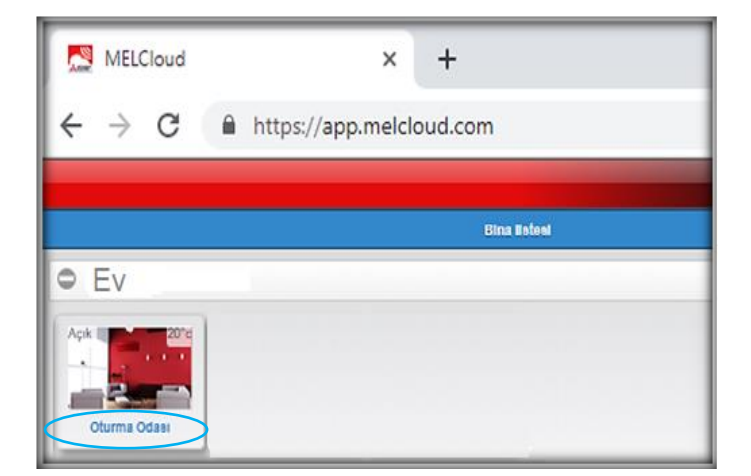

Örn2; Çok katlı bir yapı içerisinde birden fazla ürün kullanılması halinde, katlardaki odalara ait tanımları kullanabilirsiniz.

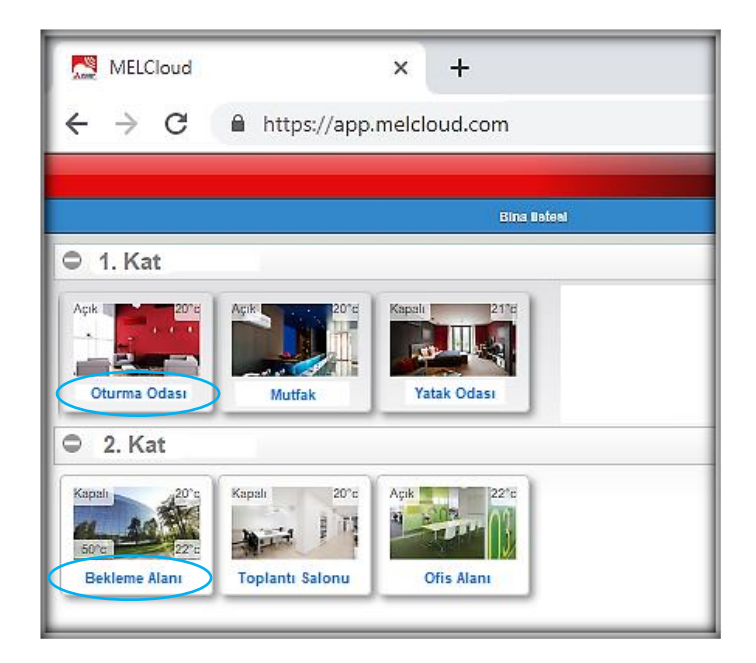

## Arayüz Görseli Oluşturma

1-) Arayüz Görseli için ana sayfada ürün görselini seçiniz.

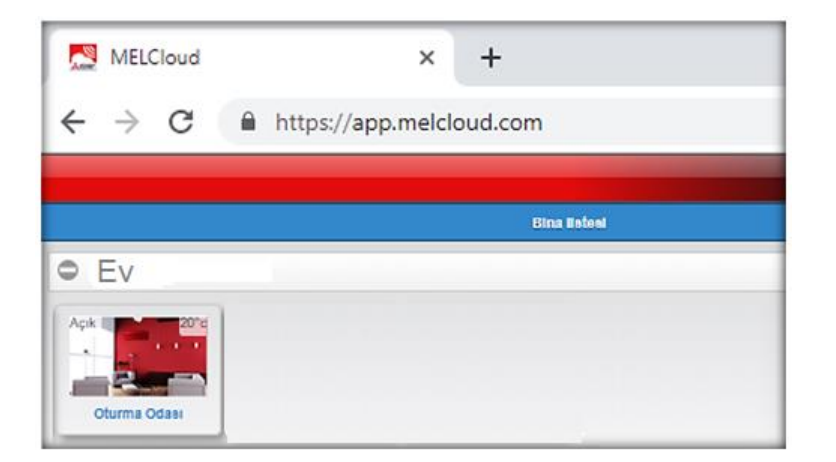

**2-)** Ekranda kumanda paneli açılacaktır. Kumanda panelinin sağ üstünde bulunan işlemler sekmesini seçiniz ve 'Resmi değiştir' butonu ile ilerleyiniz.

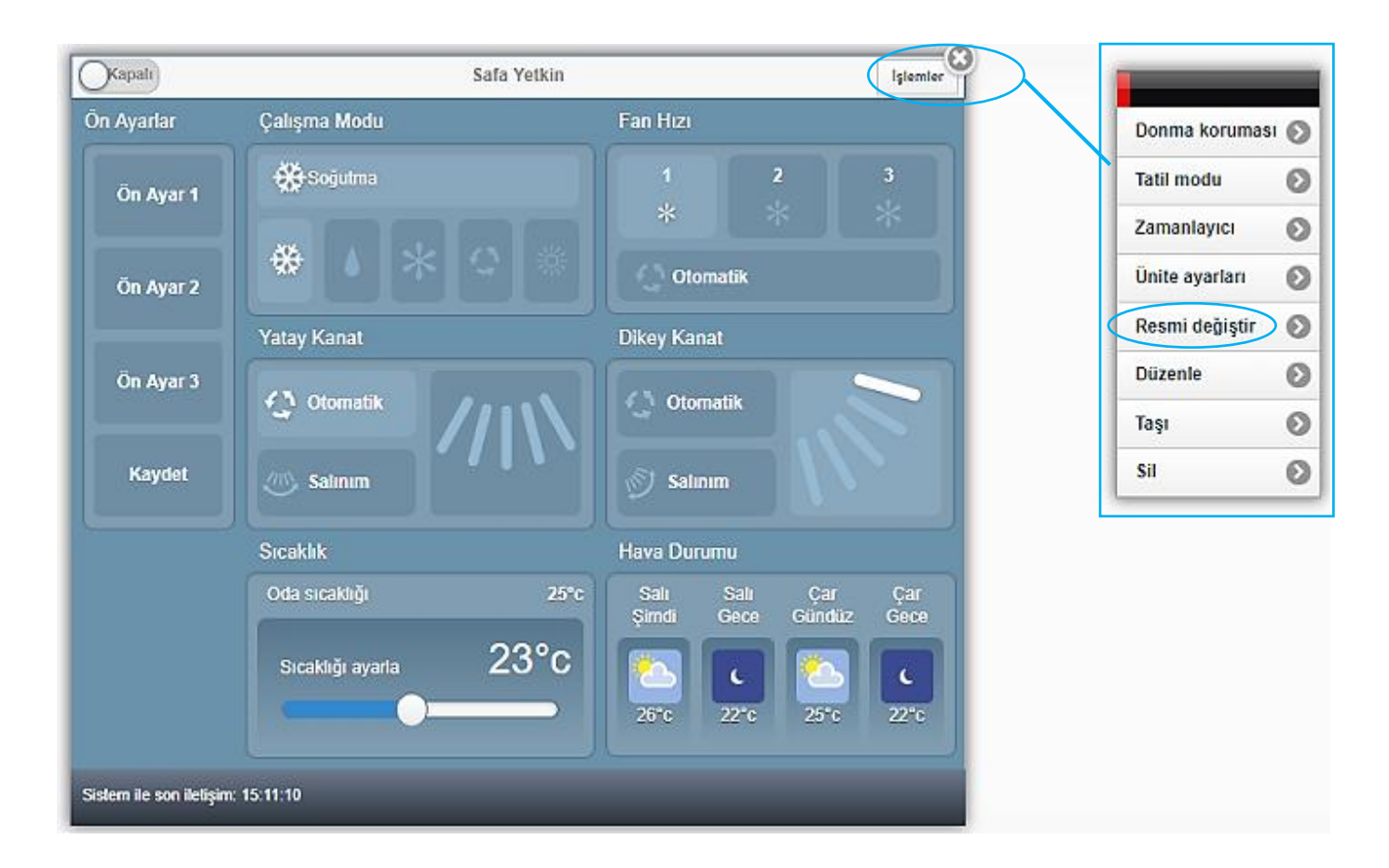

**3-)** Kendinize ait görselleri eklemek için 'mevcut fotoğrafı kullan' seçeneği ile ilerleyebilirsiniz. Bu alana ekleyeceğiniz resim ile kendi tercihinizi yapabilirsiniz.

**4-)** Uygulamadaki mevcut görselleri kullanmak için 'Dahili görüntüler' seçeneği ile ilerleyebilirsiniz.

**5-)** Tercihinize göre ilerleyeceğiniz sayfada görseli belirledikten sonra 'Kaydet' butonu ile ilerleyiniz.

Bilgiler kayıt edilecek ve işlem tamamlanacaktır. Seçilen görsel ana sayfada görüntülenecektir.

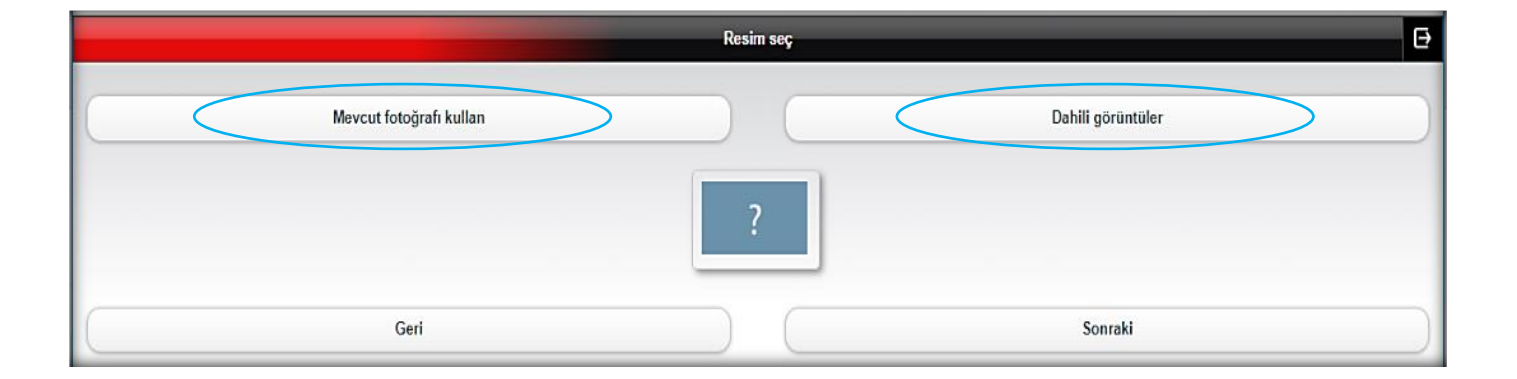

## Kullanıcı E-posta Adresi Değişimi

**1-)** Ana ekranda bulunan 'Ayarlar' sekmesini seçiniz, 'Güvenlik detayları' butonu ile ilerleyiniz.

|     | MELCioud                       |          |        | Ð         |
|-----|--------------------------------|----------|--------|-----------|
|     |                                |          |        |           |
|     | Ekipmanınızı yönetin           |          |        |           |
| II. | Yeni ekipman kaydet            |          |        | >         |
|     | Misafir erişimi                |          |        | >         |
| 1   | Sahipliği değiştir             |          |        | >         |
| I   | Yazılım güncellemesi           |          |        | >         |
|     | Hesabinizi yönetin             |          |        |           |
| I   | Kişisel detaylar               |          |        | >         |
|     | Güvenlik detayları             |          |        | >         |
|     | Kullanım şartları ve koşulları |          |        | >         |
| I   | Oturumu Kapat                  |          |        | >         |
|     | Uygulama ayarlarınızı yönetin  |          |        |           |
| 1   | Dili değiştir                  |          |        | >         |
| U   | Uygulama seçenekleri           |          |        | >         |
|     | Destek                         |          |        |           |
| J.  | Destek                         |          |        | >         |
| L   |                                |          |        | V1.18.4.2 |
| L   |                                |          |        |           |
| I   |                                |          |        |           |
| L   |                                |          |        |           |
| L   |                                |          |        |           |
|     |                                |          |        |           |
|     | Kontrol Alaniar                | Raportar | Ayanar | )         |

## 2-) Açılan sayfada 'e-posta adresini değiştir' butonu ile ilerleyiniz.

| Güvenlik detayları                                                                                   |  |  |  |  |
|----------------------------------------------------------------------------------------------------|--|--|--|--|
|                                                                                                    |  |  |  |  |
| Uygulamaya giriş                                                                                     |  |  |  |  |
| E-posta: safayetkin@hotmail.com                                                                      |  |  |  |  |
| E-posta adresini değiştir                                                                            |  |  |  |  |
| Şifreyi değiştir                                                                                     |  |  |  |  |
|                                                                                                    |  |  |  |  |
| Telefon güvenliği                                                                                    |  |  |  |  |
| Telefonla destek bölümümüzle irtibat kurarsanız size sorulacak güvenlik sorusunu değiştirebilirsiniz |  |  |  |  |
| Mevcut soru: Bayi                                                                                    |  |  |  |  |
| Geri Değiştir                                                                                        |  |  |  |  |

**3-)** Yeni e-posta adresini ve mevcut şifre bilgilerini giriniz ve 'Güncelle' butonu ile ilerleyiniz.

|                                         | E-posta adresini değiştir               |
|-----------------------------------------|-----------------------------------------|
| E-posta                                 |                                         |
| Bu güvenlik değişikliğini onaylamak içi | n lütfen mevcut şifrenizi tekrar girin. |
| Şifre                                   |                                         |
|                                         | Geri                                    |

**4-)** İşlemin tamamlanması için belirttiğiniz yeni e-posta adresine bir bağlantı mesajı gönderilir. 'Geri' butonu ile ilerleyiniz ve kullanıcı hesabı sayfasından çıkınız.

|                   | E-posta onayı                                                                                                    | Ð  |
|-------------------|----------------------------------------------------------------------------------------------------|----|
| Bunun geçerli olu | p olmadığını doğrulamak için yeni e-posta adresinize bağlantı içeren bir mesaj gönderildi. Değişikliği tamamlamak için lütfen bu bağlantıyı takip edi | n. |
|                   | Geri                                                                                                    |    |

**5-)** E-posta hesabınıza bağlanınız ve gelen bağlantıyı açınız. Sizi MELCloud uygulaması ilk giriş sayfasına yönlendirecek. Yeni e-posta adresi ile giriş yapabilirsiniz. Bu bağlantı üzerinden giriş yapıldığında E-posta adresi değiştirilme işlemi tamamlanacaktır.

| Kime             | do-not-repl<br>E-posta Değişiki | y@melcloud.com<br>Iiği Onayı                                                      |   |
|------------------|---------------------------------|-----------------------------------------------------------------------------------|---|
| 1 Bu iletinin go | irüntülenme şekliyle il         | lgili bir sorun varsa, iletiyi web tarayıcıda görüntülemek için buraya tıklayın.  |   |
| I                |                                 |                                                                                   | - |
| MELCIOU          | d                               |                                                                                   |   |
| B                | POSTA DEĞİŞİ                    | KLİĞİ ONAYI                                                                       | - |
| Sa<br><u>Bu</u>  | ayın<br><u>ıraya Tıklayın</u>   | E-posta adresi değişikliğini onaylamak için lütfen aşağıdaki bağlantıya tıklayın. |   |

## Kullanıcı Şifresi Değişimi

**1-)** Ana ekranda bulunan 'Ayarlar' sekmesini seçiniz, 'Güvenlik detayları' butonu ile ilerleyiniz.

|    | MELCloud                       | ₽       |
|----|--------------------------------|---------|
| ſ  |                                |         |
| 1  | Ekipmannızı yönetin            |         |
| L  | Yeni ekipman kaydet            | >       |
| I  | Misafir erişimi                | >       |
| ł  | Sahipliği değiştir             | >       |
| ł  | Yazılım güncellemesi           | >       |
| L  | Hesabinizi yönetin             |         |
|    | Kişisel detaylar               | >       |
| ◀  | Güvenlik detayları             | >       |
| I  | Kullanım şartları ve koşulları | >       |
| I  | Oturumu Kapat                  | >       |
| I. | Uygulama ayarlarınızı yönetin  |         |
| ł  | Dili değiştir                  | >       |
| I  | Uygularna seçenekleri          | >       |
| ł  | Destek                         | _       |
| I  | Destek                         | >       |
| I  | VI.                            | .18.4.2 |
| I  |                                |         |
| I  |                                |         |
|    |                                |         |
|    |                                |         |
|    |                                |         |
|    | Kontor Alanar Rapoter Ayatar   |         |

**2-)** 'Şifreyi değiştir' butonu ile ilerleyiniz. Açılan sayfada mevcut şifre ve yeni şifre bilgilerini giriniz ve 'Güncelle' butonu ile ilerleyiniz. Şifre değişim işlemi tamamlanacaktır.

|                                                                      | Güvenlik detayları                                                          | ⊖ |
|----------------------------------------------------------------------|-----------------------------------------------------------------------------|---|
| Uygulamaya giriş<br>E-posta: safayetkin@hotma                        | ail.com                                                                     |   |
| (                                                                    | E-posta adresini değiştir                                                   |   |
|                                                                      | Şifreyi değiştir                                                            |   |
| Telefon güvenliği<br>Telefonla destek bölümümüz<br>Mevcut soru: Bayl | zle irtibat kurarsanız size sorulacak güvenlik sorusunu değiştirebilirsiniz |   |
|                                                                      | Geri Değiştir                                                               |   |
|                                                                      |                                                                             |   |
|                                                                      | Şifreyi değiştir                                                            | Θ |
|                                                                      |                                                                             |   |
| Eski şifre*                                                          |                                                                             |   |
| Yeni şifre*                                                          |                                                                             |   |
| Sifravi onavlat                                                      |                                                                             |   |
| çineyî dilayîa                                                       |                                                                             |   |
|                                                                      | İptal Güncelle                                                              |   |

## Kişisel Bilgilerin Değişimi

**1-)** Ana ekranda bulunan 'Ayarlar' sekmesini seçiniz, 'Kişisel detaylar' butonu ile ilerleyiniz.

|                                | MELC    | Cloud           |        | Ð         |
|--------------------------------|---------|-----------------|--------|-----------|
|                                |         |                 |        |           |
| Ekipmanınızı yönetin           |         |                 |        |           |
| Yeni ekipman kaydet            |         |                 |        | >         |
| Misafir erişimi                |         |                 |        | >         |
| Sahipliği değiştir             |         |                 |        | >         |
| Yazılım güncellemesi           |         |                 |        | >         |
| Hesabunuzuyönetin              |         |                 |        |           |
| Kişisel detaylar               |         |                 |        | >         |
| Güvenlik detayları             |         |                 |        | >         |
| Kullanım şartları ve koşulları |         |                 |        | >         |
| Oturumu Kapat                  |         |                 |        | >         |
| Uygulama ayarlarınızı yönetin  |         |                 |        |           |
| Dili değiştir                  |         |                 |        | >         |
| Uygulama seçenekleri           |         |                 |        | >         |
| Destek                         |         |                 |        |           |
| Destek                         |         |                 |        | >         |
|                                |         |                 |        | V1.18.4.2 |
|                                |         |                 |        |           |
|                                |         |                 |        |           |
|                                |         |                 |        |           |
|                                |         |                 |        |           |
|                                |         |                 |        |           |
| ft Kontrol                     | Alentar | III<br>Raportar | Ayanar |           |

2-) Açılan sayfada kişisel bilgilerinizi görüntüleyebilir ve 'Değiştir' butonu ile ilerleyerek güncelleyebilirsiniz.

| Kişisel deta                   | ylar 🖸   |
|--------------------------------|----------|
| İkamet ettiğiniz Ülke: Türkiye |          |
| (                              | Değiştir |
| Kişisel bilgiler               |          |
| Adı:<br>Cinsiyet:<br>Adres:    |          |
| Cep Telefonu:                  |          |
| Geri                           | Değiştir |

## Misafir Erişimi

**1-)** Ana ekranda bulunan 'Ayarlar' sekmesini seçiniz, 'Misafir Erişimi' butonu ile ilerleyiniz.

|                                | MEL     | Cloud           | G         |
|--------------------------------|---------|-----------------|-----------|
|                                |         |                 |           |
| Ekipmanınızı yönetin           |         |                 |           |
| Yeni ekipman kaydet            |         |                 | >         |
| Misafir erişimi                |         |                 | >         |
| Sahipliği değiştir             |         |                 | >         |
| Yazılım güncellemesi           |         |                 | >         |
| Hesabınızı yönetin             |         |                 |           |
| Kişisel detaylar               |         |                 | >         |
| Güvenlik detayları             |         |                 | >         |
| Kullanım şartları ve koşulları |         |                 | >         |
| Oturumu Kapat                  |         |                 | >         |
| Uygulama ayarlarınızı yönetin  |         |                 |           |
| Dili değiştir                  |         |                 | >         |
| Uygulama seçenekleri           |         |                 | >         |
| Destek                         |         |                 |           |
| Destek                         |         |                 | *         |
|                                |         |                 | V1.18.4.2 |
|                                |         |                 |           |
|                                |         |                 |           |
|                                |         |                 |           |
|                                |         |                 |           |
|                                |         |                 |           |
| ft Kontrol                     | Alantar | III<br>Raportar | Ayanar    |

## 2-) 'Misafir davet et' butonu ile ilerleyiniz.

| Misafir erişimi                                                                                                    | Ð           |
|----------------------------------------------------------------------------------------------------|-------------|
| Misafir erişimi işlemi, bir misafire veya ikinci bir kullanıcıya bazı veya tüm Mitsubishi Electric ekipmanlarınıza tam veya sınırlı erişim ve kontrol izin verir. Ana kullanıcı olarak bu misafir erişimini i<br>zaman geçersiz kılabilirsiniz. | istediğiniz |
| Misafir listesi                                                                                                    |             |
|                                                                                                    |             |

#### 3-) Misafir kullanıcı bilgilerini giriniz ve 'Sonraki' butonu ile ilerleyiniz

|          | Misafiri davet et (1 / 3) | Ð |
|----------|---------------------------|---|
| E-posta* | e.g.abc@xyz.com           |   |
| Dil      | Turkçe                    | 0 |
| Mesaj    |                           |   |
|          | İptal Sonraki             |   |

**4-)** Misafir kullanıcın erişmesini istediğiniz ürün bilgisini seçiniz ve 'Sonraki' butonu ile ilerleyiniz.

|      | Misafiri davet et (2/3)                                                                                                    | Ð |
|------|----------------------------------------------------------------------------------------------------|---|
| Aşağ | ağıdaki liste, misafirinizin erişim yapmasına izin vermek istediğiniz bir veya birden fazla öğenin seçilebileceği ekipmanlarınızın listesidir. |   |
| C    | Geri                                                                                                    |   |

**5-)** Misafir kullanıcının erişimi için tarih aralığı belirleyebilir veya süresiz erişim imkânı sunabilirsiniz. Ayrıca kumanda kullanımı ile ilgili kısıtlama yapabilirsiniz.

Bilgileri girdikten sonra sayfanın alt sağ kısmında bulunan 'Sonraki' butonu ile ilerleyiniz.

|                                                                                                  | Misafiri davet et (3 / 3)                                                                                                    | € |
|--------------------------------------------------------------------------------------------------|----------------------------------------------------------------------------------------------------|---|
|                                                                                                  |                                                                                                    |   |
| Verilen süre boyunca erişimi sınırla                                                             |                                                                                                    |   |
| Başlangıç tarihi                                                                                 |                                                                                                    |   |
| Bitiş tarihi                                                                                     |                                                                                                    | ۲ |
| Minimum sıcaklık                                                                                 |                                                                                                    |   |
| •••                                                                                              |                                                                                                    |   |
| Maksimum sıcaklık                                                                                |                                                                                                    | D |
|                                                                                                  |                                                                                                    |   |
| Yalnızca temel kontrollere erişim ver                                                            | Hayur Evet                                                                                                    |   |
| Klima                                                                                            |                                                                                                    |   |
| Aşağıdaki özelliklerin kontrol limitlerini, misafi<br>mevcut veya gelecekte eklenecek herhangi b | r kullarıcı erişim izni olan herhangi bir klima sisteminde kullanabilir. Eğer misafir kullarıcıya bir bina, kat veya alana erişim izni verdiyseniz, bu kısıtlamalar<br>ir klima sistemine uygulanacaktır. |   |
| Gücü ayarlayabilirsiniz                                                                          | Hayır Evet                                                                                                    |   |
| Çalışma modunu ayarlayabilirsiniz                                                                | Hayır Evet                                                                                                    |   |
| Fan hızını ayarlayabilirsiniz                                                                    | Hayır Evet                                                                                                    |   |
| Kanat yönlendirmesini ayarlayabilirsiniz                                                         | Hayır Evet                                                                                                    |   |
| Kumandayı devre dışı bırakabilirsiniz                                                            | Hayır Evet                                                                                                    | _ |

**6-)** Girilen bilgiler ekranda gösterilir ve onayınız istenir. Bilgileri kontrol ederek 'Kaydet' butonu ile davet işlemini tamamlayabilirsiniz.

| Daveti onayla                                  | B      |
|------------------------------------------------|--------|
| E-posta:                                       |        |
| Dil: Türkçe                                    |        |
| Mesaj:                                         |        |
| Başlangıç tarihi:                              |        |
| Bitiş tarihi:                                  |        |
| Minimum sıcaklık:                              |        |
| Maksimum sıcaklık:                             |        |
| Yalnızca temel kontrollere erişim ver. Hayır   |        |
| Klima                                          |        |
| Gücü ayarlayabilirsiniz: Evet                  |        |
| Çalışma modunu ayarlayabilirsiniz : Evet       |        |
| Fan hızını ayarlayabilirsiniz: Evet            |        |
| Kanat yönlendirmesini ayarlayabilirsiniz: Evet |        |
| Kumandayı devre dışı bırakabilirsiniz: Evet    |        |
| Gerl                                           | Kaydet |

Misafir kullanıcı listeniz, 'misafir erişimi' sekmesinde görüntülenmektedir.

7-) Misafir kullanıcıya e-posta ile davet bilgisi gönderilir.

**8-)** Misafir kullanıcı kendi MELCloud hesabına bağlandığında, ekranında direkt olarak kendisine gönderilen misafir kullanıcı daveti görüntülenir.

'Kabul et' butonu ile kendisine izin verilen klimaya erişim sağlayabilecektir.

|                                                     | Yazışma daveti                                      | G                   |
|-----------------------------------------------------|-----------------------------------------------------|---------------------|
| ekipmanlarının bazılarına erişim yapmanız için sizi | davet etti. Aşağıdaki mesajlar 👝 🤖 kişisinden geldi |                     |
| Misafir olarak bağlantı yapabilirsiniz.             |                                                     |                     |
| Aşağıdaki ekipman için erişim izni vereceksiniz:    |                                                     |                     |
| • une even your nut etc. or ne transmust romya      |                                                     |                     |
| Kabul et                                            | Reddet                                              | Daha sonra hatırlat |

## Kumanda Kullanımı

1-) Ana sayfada bulunan arayüz görselini seçiniz.

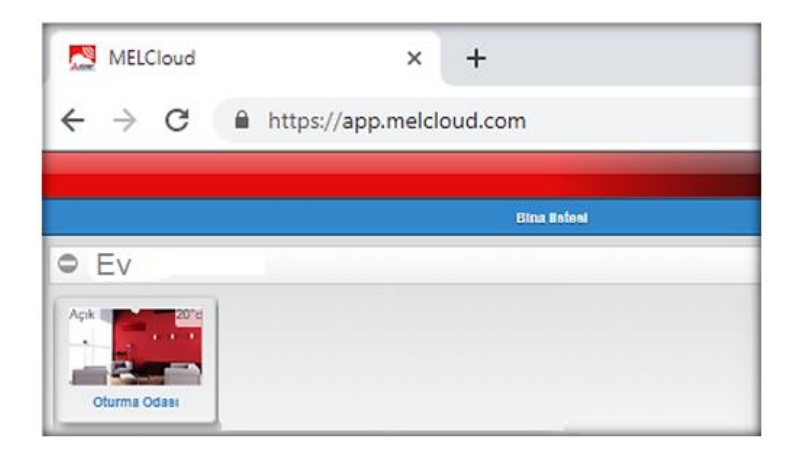

2-) Kumanda panelinde klimanın çalışma seçeneklerini ayarlayınız.

Panelin sol üst tarafında bulunan butonu açık/kapalı hale getirdiğinizde komut arayüz üzerinden klimaya iletilecek ve klima açık/kapalı hale gelecektir.

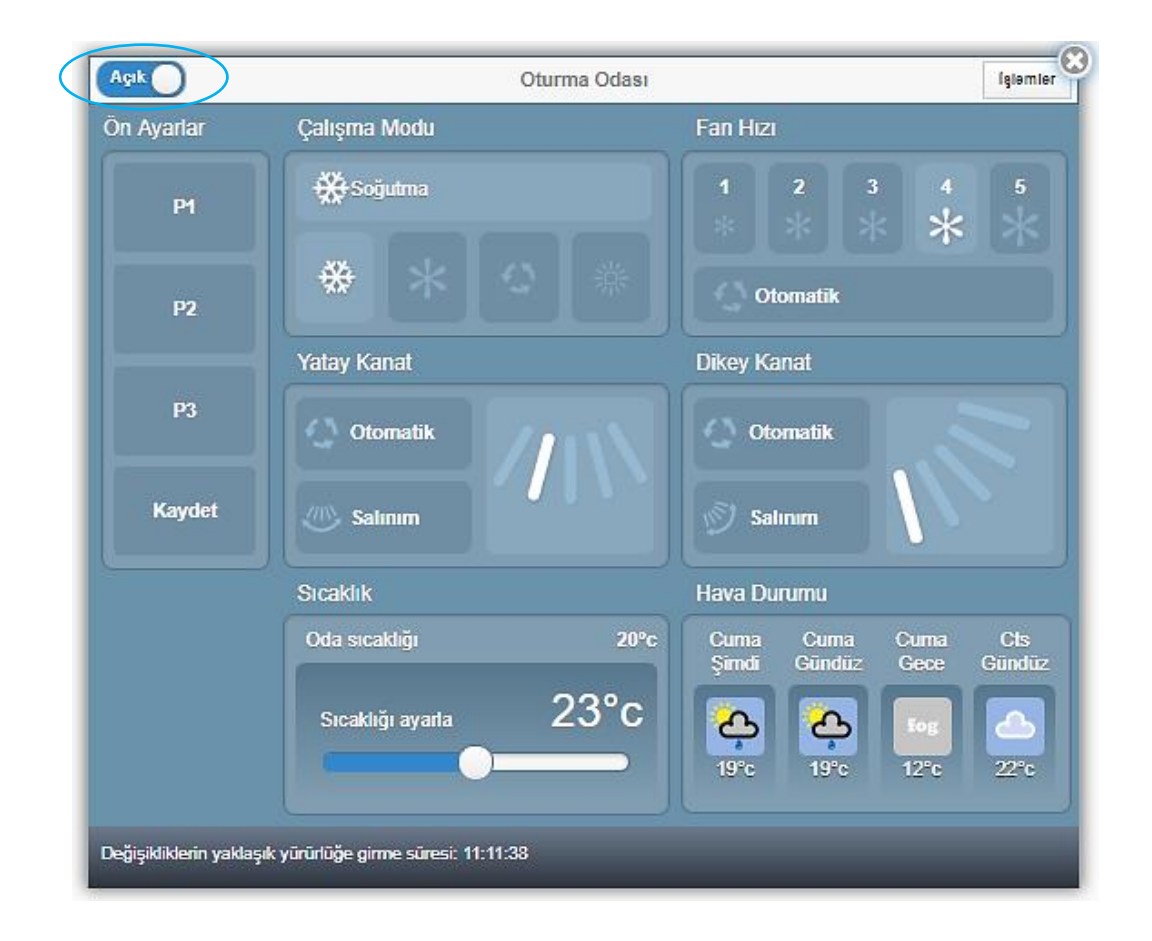

**3-)** Kumanda paneli üzerinde bulunan 'Ön Ayarlar' sekmesinden 3 farklı (P1, P2, P3) kumanda çalışma modu kayıt edilebilir ve kısayol olarak kullanılabilir.

| Aşık                       | Oturma Odası                                | Iglemier                                       |
|----------------------------|---------------------------------------------|------------------------------------------------|
| Ön Ayarlar                 | Çalışma Modu                                | Fan Hizi                                       |
| Р                          | <b>∰</b> Soğutma                            | 1 2 3 4 5<br>* * * * *                         |
| P2                         | <b>₩   ₩   ♀  </b> <sup></sup>              | Otomatik                                       |
|                            | Y itay Kanat                                | Dikey Kanat                                    |
| P3                         | Otomatik                                    | Otomatik                                       |
| Kaydet                     | D Salınım                                   | Salinim                                        |
|                            | Sicaklik                                    | Hava Durumu                                    |
|                            | Oda sicakliği 20°c<br>Sicakliği avarla 23°C | Cuma Cuma Cuma Cls<br>Şimdi Gündüz Gece Gündüz |
|                            |                                             | 19°c 19°c 12°c 22°c                            |
| Değişikliklerin yaklaşık y | ūrūrlūģe girme sūresi: 11:11:38             |                                                |

**4-)** Kısa yol tuşlarını ayarlamak için, kumanda kullanım ayarı yapıldıktan sonra, kumanda panelindeki 'Kaydet' butonunu seçiniz.

Açılan sayfanın sağ alt bölümündeki 'Kaydet' seçeneği ile ilerleyiniz. Kısayol aktif hale gelecektir. 'Ön Ayar Adı' seçeneği ile P1, P2, P3 tuşlarının isimlerini değiştirebilirsiniz.

| <ul> <li>Ön Ayar 1</li> <li>Ön Ayar 2</li> <li>Ön Ayar 3</li> </ul> |             | Ön Ayarlar | Ð      |
|---------------------------------------------------------------------|-------------|------------|--------|
| Ön Ayar 2     Ön Ayar 3                                             | O Ön Ayar 1 |            |        |
| Ön Ayar 3                                                           | On Ayar 2   |            |        |
|                                                                     | On Ayar 3   |            |        |
|                                                                     | Geri        | K          | Caydet |

## Donma Koruması

Donma Koruması özelliği diğer ayarlara bakılmaksızın sistemin ısıtma moduna gireceği minimum sıcaklığı ayarlamanıza izin verir.

Örn; Eviniz veya iş yerinizde bulunmadığınız bir zaman diliminde, bu ayar ile aşırı soğuk dış hava şartlarında, sıcaklığın minimum ve maksimum seviyesini belirleyerek, evinizin veya iş yerinizin belirli bir sıcaklık aralığında kalmasını sağlayabilirsiniz.

#### Donma Koruması özelliğini aktif hale getirmek için;

1-) Ana sayfada ürün görselini seçiniz.

**2-)** Ekranda kumanda paneli açılacaktır. Kumanda panelinin sağ üstünde bulunan işlemler sekmesini seçiniz ve 'Donma Koruması' butonu ile ilerleyiniz.

| Kapali                  | Safa Yetkin           | Işiemler                                    |                  |
|-------------------------|-----------------------|---------------------------------------------|------------------|
| Ön Ayarlar              | Çalışma Modu          | Fan Hızı                                    | Donma koruması 🕥 |
| Ön Ayar 1               | 🔆 Soğutma             | 1 2 3                                       | Tatil modu 📀     |
|                         |                       | * * *                                       | Zamanlayıcı 🕥    |
| Ön Ayar 2               |                       | Otomatik                                    | Ünite ayarları 🔘 |
|                         | Yatay Kanat           | Dikey Kanat                                 | Resmi değiştir 🕥 |
| Ön Ayar 3               |                       |                                             | Düzenle 📀        |
|                         |                       | Otomatik                                    | Taşı 🔘           |
| Kaydet                  | Salınım               | 🔊 Salınım                                   | sil 📀            |
|                         | Sicaklik              | Hava Durumu                                 |                  |
|                         | Oda sıcaklığı 25°c    | Salı Salı Çar Çar<br>Şimdi Gece Gündüz Gece |                  |
|                         | Sicaklığı ayarla 23°C | 26°C 22°C 25°C 22°C                         |                  |
| Sistem ile son iletişim | :: 15:11:10           |                                             |                  |

**3-)** Klimanın çalışması için minimum sıcaklık değeri ve klimanın kapanması için maksimum sıcaklık değerini giriniz ve 'sonraki' butonu ile ilerleyiniz.

|                   |             | Donma korumasi | è |
|-------------------|-------------|----------------|---|
| Aktif             | Kapalı Açık |                |   |
| Minimum sıcaklık  | 10          |                |   |
| Maksimum sıcaklık | 12          | 0              |   |
|                   | Geri        | Sonraki        | ) |

**4-)** Kontrol edeceğiniz ürünü seçiniz, 'Kaydet' butonu ile işlem tamamlanacak ve tercihiniz kayıt edilecektir.

|                                                            | Tatil modu |        | ⊖ |
|------------------------------------------------------------|------------|--------|---|
| Tatil modu ayarlarının uygulanması gereken ekipmanı seçin: |            |        |   |
| 0 🗹 Ev                                                     |            |        | ) |
| Geri                                                       |            | Kaydet | ) |

## Tatil Modu

Tatil modu, siz dışarıdayken klimanızın elektrik tüketimini en aza indiren bir moda getirmenize izin verir ve siz dönmeden önce otomatik olarak tekrar açılır.

#### Tatil modu özelliğini aktif hale getirmek için;

**1-)** Ana sayfada bulunan 'işlemler' sekmesini seçiniz ve 'Tatil Modu' butonu ile ilerleyiniz.

Aynı işlemi kumanda paneli üzerinde bulunan 'işlemler' menüsündeki 'tatil modu' sekmesinden de yapabilirsiniz.

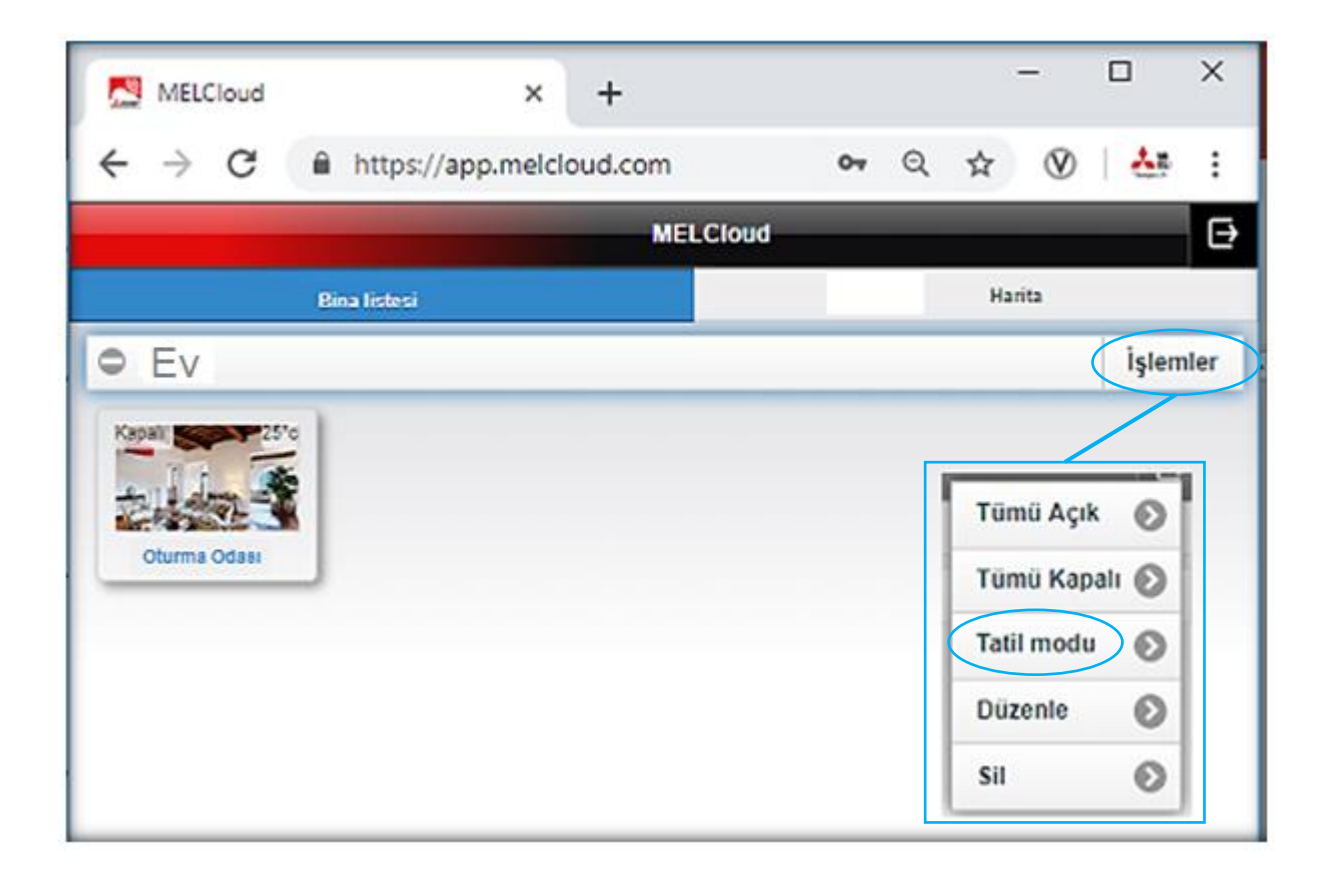

**2-)** Klimanın çalışmasını ve kapanmasını istediğiniz zaman bilgilerini giriniz, 'sonraki' butonu ile ilerleyiniz.

|                  |             | Tatil modu | Ð |
|------------------|-------------|------------|---|
| Aktif            | Kapalı Açık |            |   |
| Başlangıç tarihi | Tarih       | Saat       | 0 |
| Bitiş tarihi     | Tarih       | (iii) Saat | 0 |
|                  | Geri        | Sonraki    |   |

**3-)** Kontrol edeceğiniz ürünü seçiniz, 'Kaydet' butonu ile işlem tamamlanacak ve tercihiniz kayıt edilecektir.

|                                                            | Tatil modu | ⊖ |
|------------------------------------------------------------|------------|---|
| Tatil modu ayarlarının uygulanması gereken ekipmanı seçin: |            |   |
| O Z Ev                                                     |            | ) |
| Geri                                                       | Kaydet     | ) |

## Zamanlayıcı

Zamanlayıcı özelliği ile günlük veya haftalık klima çalışma programı yapabilirsiniz.

Bu özellik, ayarlanan zamanlarda internet üzerinden ünitenize talimatlar göndererek çalışır. Bu nedenle internet bağlantınız sürekli olarak mevcut olmalıdır.

#### Zamanlayıcı özelliğini aktif hale getirmek için;

1-) Ana sayfada ürün görselini seçiniz.

**2-)** Açılan kumanda panelinin sağ üstünde bulunan işlemler sekmesini seçiniz ve 'Zamanlayıcı' butonu ile ilerleyiniz.

| Kapalı                  | Safa Yetkin                                 | Işlemler                                                                                                    |                                   |
|-------------------------|---------------------------------------------|----------------------------------------------------------------------------------------------------|-----------------------------------|
| Ön Ayarlar              | Çalışma Modu                                | Fan Hızı                                                                                                    | Donma koruması 🕥                  |
| Ön Ayar 1               | 🔆 Soğutma                                   | 1 2 3                                                                                                    | Tatil modu 📀                      |
| Ön Ayar 2               |                                             | Otomatik                                                                                                    | Zamanlayıcı 🕥<br>Ünite ayarları 🕥 |
| Ön Ayar 3               | Yatay Kanat                                 | Dikey Kanat                                                                                                    | Düzenle O                         |
| Kaydet                  | ™ Salınım                                   | Salınım                                                                                                    | Sil O                             |
|                         | Sicaklik                                    | Hava Durumu                                                                                                    |                                   |
|                         | Oda sıcaklığı 25°c<br>Sıcaklığı ayarla 23°C | Sali     Sali     Çar     Çar       Şimdi     Gece     Gündüz     Gece       Comparison     Comparison     Comparison       26°c     22°c     25°c     22°c |                                   |
| Sistem ile son iletişim | : 15:11:10                                  |                                                                                                    |                                   |

3-) 'Sezon Ekle' butonu ile klimanızı mevsimsel olarak da programlayabilirsiniz.

|                                                                            |                                                           |                                                  |                                           | Zamanlayıcı                                         |                                                                |                                                   | Đ                                                                                     |
|----------------------------------------------------------------------------|-----------------------------------------------------------|--------------------------------------------------|-------------------------------------------|-----------------------------------------------------|----------------------------------------------------------------|---------------------------------------------------|---------------------------------------------------------------------------------------|
| Zamanlayıcı akt                                                            | if                                                        | Evet Hay                                         | r                                         |                                                     | (                                                              | Sezon ekle                                        |                                                                                       |
| Haftalık progra<br>içinde farklı bir<br>'Sonraki' buton<br>O Aktivite ekle | ma yeni bir aktivit<br>sezonlar için ayrı<br>una basınız. | e eklemek için, aşağıd<br>çalışma programları oi | aki 'Aktivite Ekle'<br>luşturmak istiyors | butonuna basınız. Mevci<br>anız, yukarıdaki 'Sezon' | ut aktiviteleri düzenlemek ve;<br>ekle' butonuna basınız. Gere | ya haftalık programda<br>kli tüm değişiklikleri y | ın silmek için seçiniz. Eğer yıl<br>aptığınızda, sayfanın altındaki<br>Günleri göster |
|                                                                            | Pazar                                                     | Pazartesi                                        | Salı                                      | Çarşamba                                            | Perşembe                                                       | Cuma                                              | Cumartesi                                                                             |
| 0:00                                                                       |                                                           |                                                  |                                           |                                                     |                                                                |                                                   |                                                                                       |
| 1:00                                                                       |                                                           |                                                  |                                           |                                                     |                                                                |                                                   |                                                                                       |
| 2:00                                                                       |                                                           |                                                  |                                           |                                                     |                                                                |                                                   |                                                                                       |
| 3:00                                                                       |                                                           |                                                  |                                           |                                                     |                                                                |                                                   |                                                                                       |
| 4:00                                                                       |                                                           |                                                  |                                           |                                                     |                                                                |                                                   |                                                                                       |
| 5:00                                                                       |                                                           |                                                  |                                           |                                                     |                                                                |                                                   |                                                                                       |
| 6:00                                                                       |                                                           |                                                  |                                           |                                                     |                                                                |                                                   |                                                                                       |
| 7:00                                                                       |                                                           |                                                  |                                           |                                                     |                                                                |                                                   |                                                                                       |
| 8:00                                                                       |                                                           |                                                  |                                           |                                                     |                                                                |                                                   |                                                                                       |
| 9:00                                                                       |                                                           |                                                  |                                           |                                                     |                                                                |                                                   |                                                                                       |
| 10:00                                                                      |                                                           |                                                  |                                           |                                                     |                                                                |                                                   |                                                                                       |
| 11:00                                                                      |                                                           |                                                  |                                           |                                                     |                                                                |                                                   |                                                                                       |
| 12:00                                                                      |                                                           |                                                  |                                           |                                                     |                                                                |                                                   |                                                                                       |
| 13:00                                                                      |                                                           |                                                  |                                           |                                                     |                                                                |                                                   |                                                                                       |
| 14:00                                                                      |                                                           |                                                  |                                           |                                                     |                                                                |                                                   |                                                                                       |

4-) Başlangıç ve bitiş tarihlerini belirleyiniz ve 'Kaydet' butonu ile ilerleyiniz.

|                       | Sezon ekle | Ð |
|-----------------------|------------|---|
| İlk sezon             |            |   |
| Adı*                  | Yaz        |   |
| Başlangıç tarihi*     | 01 Nisan   | • |
| Mevcut aktiviteyi tut | Evet Hayır |   |
| İkinci Sezon          |            |   |
| Adı*                  | Kış        |   |
| Başlangıç tarihi*     | 01 Ekim    | 0 |
| Mevcut aktiviteyi tut | Evet Hayır |   |
|                       | Gerl       |   |

**5-)** 'Aktivite ekle' butonu ile klimanızın çalışmasını/kapanmasını isteğiniz günleri ve saatleri belirleyebilirsiniz.

|                                                                                                    |                                                                               |                                                                      |                                                   | Zamanlayıcı                                                         |                                                                          |                                                           |                                                                                                    |
|----------------------------------------------------------------------------------------------------|-------------------------------------------------------------------------------|----------------------------------------------------------------------|---------------------------------------------------|---------------------------------------------------------------------|--------------------------------------------------------------------------|-----------------------------------------------------------|----------------------------------------------------------------------------------------------------|
| Zamanlayıcı a                                                                                                    | iktif                                                                         | Evet Hay                                                             | r I                                               |                                                                     |                                                                          |                                                           |                                                                                                    |
| Sezon                                                                                                    |                                                                               |                                                                      |                                                   |                                                                     | Yaz                                                                      |                                                           | (                                                                                                    |
| Adı*                                                                                                    |                                                                               | Yaz                                                                  |                                                   |                                                                     |                                                                          |                                                           |                                                                                                    |
| Başlangıç tarih                                                                                                    | ni*                                                                           | 01 Nisan                                                             |                                                   |                                                                     |                                                                          |                                                           | (                                                                                                    |
| (                                                                                                    |                                                                               | Sezonu kaldır                                                        |                                                   |                                                                     |                                                                          | Sezon ekle                                                |                                                                                                    |
| Haftalık progr                                                                                                    | rama yeni bir aktiv<br>bir sezonlar için ayı                                  | rite eklemek için, aşağıdı<br>rı çalışma programları ol              | aki 'Aktivite Ekle'<br>luşturmak istiyor          | ' butonuna basınız. Mevcu<br>sanız, yukarıdaki "Sezon e             | t aktiviteleri düzenlemek vey<br>kle' butonuna basınız. Gere             | /a haftalık programda<br>kli tüm değişiklikleri y         | an silmek için seçiniz. Eğer yıl<br>vaptığınızda, sayfanın altındaki                                  |
| Haftalık prog<br>içinde farklı b<br>'Sonraki' buto                                                                                 | rama yeni bir aktiv<br>bir sezonlar için ayı<br>bruna basınız.<br>de          | ite eklemek için, aşağıd.<br>rı çalışma programları ol               | aki "Aktivite Ekle"<br>luşturmak istiyor:         | ' butonuna basınız. Mevcu<br>sanız, yukarıdaki 'Sezon e             | t aktiviteleri düzenlemek vey<br>kle' butonuna basınız. Gere             | ya haftalık programda<br>Kli tüm değişiklikleri y         | an silmek için seçiniz. Eğer yıl<br>raptığınızda, sayfanın altındaki<br>Günleri göster                |
| Haftalık prog<br>içinde farklı b<br>'Sonraki' buto<br>Aktivite ek                                                                  | rama yeni bir aktiv<br>bir sezonlar için ayı<br>buuna basınız.<br>de<br>Pazar | rite eklemek için, aşağıdı<br>rı çalışma programları ol<br>Pazartesi | aki 'Aktivite Ekle'<br>luşturmak istiyor:<br>Salı | ' butonuna basınız. Mevcu<br>sanız, yukarıdaki 'Sezon e<br>Çarşamba | t aktiviteleri düzenlemek vey<br>kle' butonuna basınız. Gere<br>Perşembe | va haftalık programda<br>kii tüm değişiklikleri y<br>Cuma | an silmek için seçiniz. Eğer yıl<br>yaptığınızda, sayfanın altındaki<br>Günleri göster.<br>Cumartesi  |
| Haftalık prog<br>içinde farklı b<br>'Sonraki' buto<br>Aktivite ek                                                                  | rama yeni bir aktiv<br>bir sezonlar için ay<br>onuna basınız.<br>de<br>Pazar  | rite eklemek için, aşağıd.<br>rı çalışma programları ol<br>Pazartesi | aki 'Aktivite Ekle'<br>luşturmak istiyor:<br>Salı | i butonuna basınız. Mevcı<br>sanız, yukarıdaki 'Sezon e<br>Çarşamba | t aktiviteleri düzenlemek vey<br>kle' butonuna basınız. Gere<br>Perşembe | ya haftalık programda<br>kli tüm değişiklikleri y<br>Cuma | an silmek için seçiniz. Eğer yıl<br>yaptığınızda, sayfanın altındaki<br>Günteri göster.<br>Cumartesi  |
| Haftalık prog<br>içinde farklı b<br>'Sonrakı' buto<br>Aktivite ek<br>0:00<br>1:00                                                  | rama yeni bir aktiv<br>bir sezonlar için ay<br>onuna basınız.<br>de<br>Pazar  | ite eklemek için, aşağıdı<br>rı çalışma programları ol<br>Pazartesi  | aki 'Aktivite Ekle'<br>luşturmak istiyor:<br>Salı | i butonuna basiniz. Mevci<br>saniz, yukaridaki 'Sezon e<br>Çarşamba | t aktiviteleri düzenlemek vey<br>kle' butonuna basınız. Gere<br>Perşembe | ra haftalık programda<br>kli tüm değişiklikleri y<br>Cuma | an silmek için seçiniz. Eğer yıl<br>ıraptığınızda, sayfanın altındaki<br>Günteri göster.<br>Cumartesi |
| Haftalık prog<br>içinde farklı b<br>'Sonraki' buto<br>O Aktivite ek<br>0:00<br>1:00<br>2:00                                        | rama yeni bir aktiv<br>bir sezonlar için ayı<br>onuna basınız.<br>de<br>Pazar | ite eklemek için, aşağıd.<br>rı çalışma programları ol<br>Pazartesi  | aki 'Aktivite Ekle'<br>luşturmak istiyor:<br>Salı | i butonuna basiniz. Mevcu<br>saniz, yukaridaki 'Sezon e<br>Çarşamba | t aktiviteleri düzenlemek veş<br>kle' butonuna basınız. Gere<br>Perşembe | ra haftalık programda<br>kli tüm değişiklikleri y<br>Cuma | Günleri göster.                                                                                       |
| Haftalık prog<br>içinde farklı b<br>'Sonraki' buto<br>Aktivite ek<br>0:00<br>1:00<br>2:00<br>3:00                                  | rama yeni bir aktiv<br>bir sezonlar için ayı<br>onuna basınız.<br>de<br>Pazar | ite eklemek için, aşağıd.<br>rı çalışma programları ol<br>Pazartesi  | aki 'Aktivite Ekle'<br>luşturmak istiyor:<br>Salı | i butonuna basiniz. Mevci<br>saniz, yukaridaki 'Sezon e<br>Çarşamba | t aktiviteleri düzenlemek vey<br>kle' butonuna basınız. Gere<br>Perşembe | ra haftalık programda<br>kli tüm değişiklikleri y<br>Cuma | an silmek için seçiniz. Eğer yıl<br>yaptığınızda, sayfanın altındaki<br>Günleri göster<br>Cumartesi   |
| Haftalik proglicinde farkli b<br>'Sonraki' bute<br>Aktivite ek<br>0:00<br>1:00<br>2:00<br>3:00<br>4:00                             | rama yeni bir akliv<br>bir sezonlar için ayı<br>nuna basınız.<br>de<br>Pazar  | ite eklemek için, aşağıd.<br>rı çalışma programları ol<br>Pazartesi  | aki 'Aktivite Ekle'<br>luşturmak istiyor<br>Salı  | i butonuna basiniz. Mevci<br>saniz, yukaridaki 'Sezon e<br>Çarşamba | t aktiviteleri düzenlemek vey<br>kle' butonuna basınız. Gere<br>Perşembe | ra haftalık programda<br>kli tüm değişiklikleri y<br>Cuma | an silmek için seçiniz. Eğer yıl<br>yaptığınızda, sayfanın altındaki<br>Günleri göster.<br>Cumartesi  |
| Haftalik proglicinde farkli b<br>'Sonraki' bute<br>C Aktivite ek<br>0:00<br>1:00<br>2:00<br>3:00<br>4:00<br>5:00                   | rama yeni bir aklıv<br>bir sezonlar için ayr<br>onuna basınız.<br>de<br>Pazar | ite eklemek için, aşağıdı<br>rı çalışma programları ol<br>Pazartesi  | aki 'Aktivite Ekle'<br>luşturmak istiyor<br>Salı  | butonuna basiniz. Mevci<br>saniz, yukaridaki 'Sezon e<br>Çarşamba   | t aktiviteleri düzenlemek vey<br>kle' butonuna basınız. Gere<br>Perşembe | ra haftalık programda<br>kli tüm değişiklikleri y<br>Cuma | an silmek için seçiniz. Eğer yıl<br>yaptığınızda, sayfanın altındaki<br>Günteri göster<br>Cumartesi   |
| Haftalik prog<br>içinde farklı b<br>"Sonraki" buto<br>O:00<br>1:00<br>2:00<br>3:00<br>4:00<br>5:00<br>6:00<br>7:00                 | rama yeni bir aklıv<br>bir sezonlar için ayr<br>onuna basınız.<br>de<br>Pazar | ite eklemek için, aşağıdı<br>rı çalışma programları ol<br>Pazartesi  | aki 'Aktivite Ekle'<br>luşturmak istiyor<br>Salı  | butonuna basiniz. Mevci<br>saniz, yukaridaki 'Sezon e<br>Çarşamba   | t aktiviteleri düzenlemek vey<br>kle' butonuna basınız. Gere<br>Perşembe | ra haftalık programda<br>kli tüm değişiklikleri y<br>Cuma | an silmek için seçiniz. Eğer yıl<br>yaptığınızda, sayfanın altındaki<br>Günteri göster.<br>Cumartesi  |
| Haftalik prog<br>içinde farklı b<br>'Sonraki' bute<br>O:00<br>1:00<br>2:00<br>3:00<br>4:00<br>5:00<br>6:00<br>7:00<br>9:00         | rama yeni bir aktiv<br>bir sezonlar için ayı<br>onuna basınız.<br>de<br>Pazar | ite eklemek için, aşağıdı<br>rı çalışma programları ol<br>Pazartesi  | aki 'Aktivite Ekle'<br>luşturmak istiyor:<br>Salı | butonuna basınız. Mevcı<br>sanız, yukarıdaki 'Sezon e<br>Çarşamba   | t aktiviteleri düzenlemek veş<br>kle' butonuna basınız. Gere<br>Perşembe | ra haftalık programda<br>kli tüm değişiklikleri y<br>Cuma | an silmek için seçiniz. Eğer yıl<br>vaptığınızda, sayfanın altındaki<br>Günleri göster.<br>Cumartesi  |
| Haftalik prog<br>lçinde farklı b<br>'Sonraki' bute<br>O:00<br>1:00<br>2:00<br>3:00<br>4:00<br>5:00<br>6:00<br>7:00<br>8:00<br>9:00 | rama yeni bir aklıv<br>bir sezonlar için ayı<br>onuna basınız.<br>de<br>Pazar | ite eklemek için, aşağıdı<br>rı çalışma programları ol<br>Pazartesi  | aki 'Aktivite Ekle'<br>luşturmak istiyor:<br>Salı | i butonuna basınız. Mevcı<br>sanız, yukarıdaki 'Sezon e<br>Çarşamba | t aktiviteleri düzenlemek veş<br>kle' butonuna basınız. Gere<br>Perşembe | ra haftalık programda<br>kli tüm değişiklikleri y<br>Cuma | an silmek için seçiniz. Eğer yıl<br>yaptığınızda, sayfanın altındaki<br>Günleri göster.<br>Cumartesi  |

**6-)** 'Uygulanacak ayarlar' sekmesi ile kumanda kullanım paneli açılmaktadır. Çalışma modunu ayarlayınız.

|                     |                                                                  | Zamanlama komutu ekle |          |
|---------------------|------------------------------------------------------------------|-----------------------|----------|
| Günün bir saati*    | 00:00                                                            |                       |          |
| Günler*             | Paz Pts Sal Çar                                                  | Per Cuma Cts          |          |
| Uygulanacak ayarlar | 0                                                                | Ayarlar               | n seç    |
| İptal               |                                                                  |                       | Devam Et |
|                     |                                                                  |                       |          |
|                     | Oturma Odesi                                                     |                       | *        |
|                     | On Ayanar<br>Pi<br>P3<br>Çatışma Modu<br>Catışma Modu<br>Sicatik |                       |          |
|                     | Skaličý syste<br>Hava Durumu<br>Fan Haz<br>1 2 3 4<br>* * * *    |                       |          |

Kumanda panelinin sol üstünde bulunan on-off butonunu açık konumda bırakırsanız, klimanın açılmasını, kapalı konumda bırakırsanız klimanın kapanmasını belirlemiş olacaksınız.

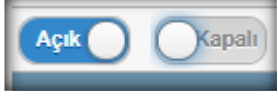

'Günün bir saati' kısmında belirteceğiniz saat dilimi kumanda Açık/Kapalı konumuna göre klimanın çalışmasını veya kapanmasını belirleyecektir. 'Devam et' butonu ile ilerleyiniz.

'Günler' sekmesinde program için tercih ettiğiniz günleri seçiniz.

**7-)** Klimanın açılışı için programın ilk adımı tamamlanmıştır. Klimanın kapanması için aynı şekilde yukarıdaki işlemlerin tekrarı yapılarak program tamamlanmalıdır. İşlem tekrarı için 'Aktivite ekle' butonu ile devam ediniz.

|                                           |                                                                                        |                                                     |                              | Zamanlayıcı                                                            | _                                          |                                                                  | Ð                                                     |
|-------------------------------------------|----------------------------------------------------------------------------------------|-----------------------------------------------------|------------------------------|------------------------------------------------------------------------|--------------------------------------------|------------------------------------------------------------------|-------------------------------------------------------|
| Zamanlayı                                 | cı aktif                                                                               | Evet Hayır                                          |                              |                                                                        |                                            |                                                                  |                                                       |
| Sezon                                     |                                                                                        |                                                     |                              |                                                                        | Yaz                                        |                                                                  | 0                                                     |
| Adı*                                      |                                                                                        | Yaz                                                 |                              |                                                                        |                                            |                                                                  |                                                       |
| Başlangıç t                               | tarihi*                                                                                | 01 Nisan                                            |                              |                                                                        |                                            |                                                                  | Θ                                                     |
|                                           | Se                                                                                     | zonu kaldır                                         |                              |                                                                        |                                            | Sezon ekle                                                       |                                                       |
| Haftalık pı<br>içinde fark<br>'Sonraki' b | rograma yeni bir aktivite ekl<br>klı bir sezonlar için ayrı çalış<br>butonuna basınız. | emek için, aşağıdaki 'Ak<br>ma programları oluşturn | tivite Ekle'<br>nak istiyors | butonuna basınız. Mevcut aktivit<br>anız, yukarıdaki 'Sezon ekle' butı | eleri düzenlemek ve<br>onuna basınız. Gere | ya haftalık programdan silme<br>ekli tüm değişiklikleri yaptığın | ək için seçiniz. Eğer yıl<br>ızda, sayfanın altındaki |
| C Aktivit                                 | te ekle                                                                                |                                                     |                              |                                                                        |                                            |                                                                  | Günleri göster                                        |
|                                           | Pazar                                                                                  | Pazartesi                                           | Salı                         | Çarşamba                                                               | Perşembe                                   | Cuma                                                             | Cumartesi                                             |
| 0:00                                      | 0:00 Açık 23°c                                                                         |                                                     |                              | 0:00 Açık 23°c                                                         |                                            | 0:00 Açık 23°c                                                   |                                                       |
| 1:00                                      | <u> </u>                                                                               |                                                     |                              |                                                                        |                                            |                                                                  |                                                       |
| 3:00                                      |                                                                                        |                                                     |                              |                                                                        |                                            |                                                                  |                                                       |
| 4:00                                      |                                                                                        |                                                     |                              |                                                                        |                                            |                                                                  |                                                       |
| 5:00                                      |                                                                                        |                                                     |                              |                                                                        |                                            |                                                                  |                                                       |
| 6:00                                      |                                                                                        |                                                     |                              |                                                                        |                                            |                                                                  |                                                       |

**8-)** Klimanın kapanması için bilgiler tamamlandığında, sayfanın altında bulunan 'sonraki' butonu ile devam ediniz.

| _                                             | Zamanlayıcı                                                                      |                                                      |                             |                                                                           |                                            |                                                                               |                                       |
|-----------------------------------------------|----------------------------------------------------------------------------------|------------------------------------------------------|-----------------------------|---------------------------------------------------------------------------|--------------------------------------------|-------------------------------------------------------------------------------|---------------------------------------|
| Zamanlayıcı                                   | aktif                                                                            | Evet Hayır                                           |                             |                                                                           |                                            |                                                                               |                                       |
| Sezon                                         |                                                                                  |                                                      |                             |                                                                           | Yaz                                        |                                                                               | 0                                     |
| Adı*                                          |                                                                                  | Yaz                                                  |                             |                                                                           |                                            |                                                                               |                                       |
| Başlangıç taı                                 | 'ihi*                                                                            | 01 Nisan                                             |                             |                                                                           |                                            |                                                                               | Θ                                     |
|                                               | Sez                                                                              | zonu kaldır                                          |                             |                                                                           |                                            | Sezon ekle                                                                    |                                       |
| Haftalık pro<br>içinde farklı<br>'Sonraki' bu | grama yeni bir aktivite ekle<br>bir sezonlar için ayrı çalışı<br>tonuna basınız. | emek için, aşağıdaki 'Akt<br>ma programları oluşturm | vite Ekle'  <br>ak istiyors | butonuna basınız. Mevcut aktivitel<br>anız, yukarıdaki 'Sezon ekle' butor | eri düzenlemek veya<br>nuna basınız. Gerek | a haftalık programdan silmek için s<br>li tüm değişiklikleri yaptığınızda, sa | eçiniz. Eğer yıl<br>ayfanın altındaki |
| O Aktivite                                    | ekle                                                                             |                                                      |                             |                                                                           |                                            |                                                                               | Günleri göster                        |
|                                               | Pazar                                                                            | Pazartesi                                            | Salı                        | Çarşamba                                                                  | Perşembe                                   | Cuma                                                                          | Cumartesi                             |
| 0:00                                          | 0:00 Açık 23°c                                                                   |                                                      |                             | 0:00 Açık 23°c                                                            |                                            | 0:00 Açık 23°c                                                                |                                       |
| 1:00                                          | 2:00 Kapali 1/0°c                                                                |                                                      |                             | 2•00 Kanali 24⁰c                                                          |                                            | 2:00 Kanalı 24%c                                                              |                                       |
| 3:00                                          | 2.00 Kapan 74 C                                                                  |                                                      |                             | 2.00 Rapan 24 C                                                           |                                            | 2.00 Napali 24 C                                                              |                                       |

**9-)** Kontrol edeceğiniz ürünü seçiniz, 'Kaydet' butonu ile ilerleyiniz. Program tamamlanacak ve aktif hale gelecektir.

| Zamanlayıcı                                                                                                    | Ð |
|----------------------------------------------------------------------------------------------------|---|
| Bu zamanlayıcı ayarlarını diğer sistemlere uygulamak istiyor musunuz? Cevabınız evet ise aşağıdaki ağaçtan bunları seçin: |   |
| O Z Ev                                                                                                    |   |
| Geri                                                                                                    |   |

## **Grup Kontrolü**

1-) Ana ekranda bulunan 'Alanlar' sekmesini seçiniz ve 'Düzenle' butonu ile ilerleyiniz.

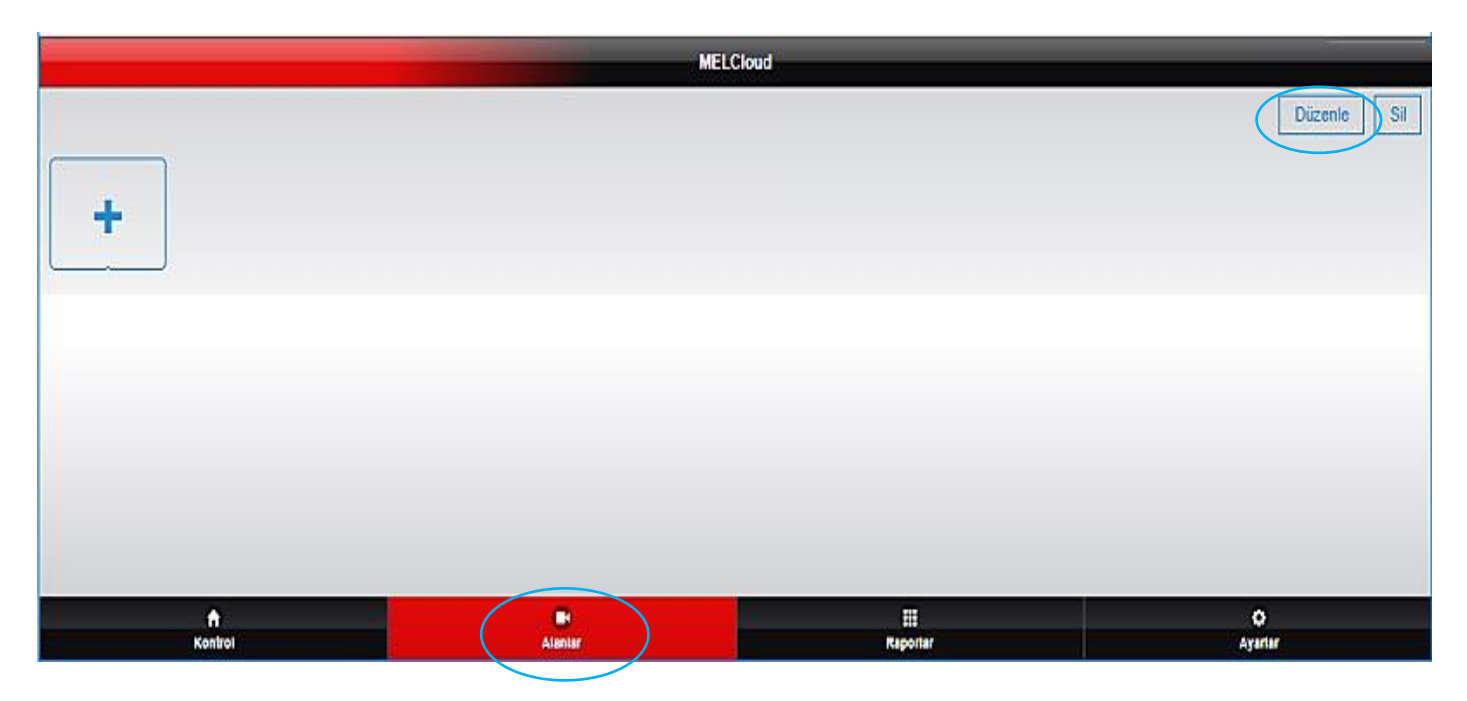

**2-)** 'adı' bölümüne kontrol edeceğiniz ürün adını giriniz ve 'sonraki' butonu ile ilerleyiniz.

| 💆 Görüntüyü Düzenle 🛛 🗙 🕂                                                                                                    |                                                     |    | _ |               | -         | 0 | X          |
|----------------------------------------------------------------------------------------------------|-----------------------------------------------------|----|---|---------------|-----------|---|------------|
| ← → C @ https://app.melcloud                                                                                                    | com                                                 | 04 | Q | $\Rightarrow$ | $\otimes$ | Å |            |
|                                                                                                    | Görüntüyü Düzenle                                   |    |   |               |           |   | <b>-</b> G |
| Alanlar size bir işlem ile birden fazla sistemin ayarlarır<br>Lütfen alan adını aşağıya girin.<br>Not: Eğer mevcut olan bir alan adının aynısını girerse | i düzenlemeye imkan verir.<br>siz, üzerine yazılır. |    |   |               |           |   |            |
| Adı*                                                                                                    | Salon<br>Geri Sonraki                               |    |   |               |           |   |            |

3-) Ürün ekran görseli için tercihinizi yapınız ve 'Kaydet' butonu ile ilerleyiniz.

| 🔁 Resim seç                                             | x +                     | 2         | - 0               | ı x               |
|---------------------------------------------------------|-------------------------|-----------|-------------------|-------------------|
| $\leftrightarrow$ $\rightarrow$ C $\hat{\mathbf{n}}$ ht | ttps://app.melcloud.com |           | or Q ☆ Ø          | <mark>Å: :</mark> |
|                                                         |                         | Resim seç |                   | G                 |
|                                                         | Mevcut fotoğrafı kullan |           | Dəhili görüntüler |                   |
|                                                         |                         | 214       |                   |                   |
|                                                         | iptal                   |           | Kaydet            |                   |

**4-)** Klimaların kumanda ayarı için sayfadaki 'Düzenle' butonu ile ilerleyiniz ve açılan kumanda panelinde çalışma ayarlarını belirleyiniz ve 'Geri' butonunu seçiniz.

Kumanda ayarlarınız ekranda belirecektir, 'Kaydet' butonu ile tercihiniz kayıt edilecektir.

| 🔀 Alan Ayarlan 🗙 🕂                                                                                                | - 0       |  |  |  |  |  |
|----------------------------------------------------------------------------------------------------|-----------|--|--|--|--|--|
| ← → C                                                                                                    | • • • * • |  |  |  |  |  |
| Alan Ayartan                                                                                                    |           |  |  |  |  |  |
| Her sisteme uygulanacak ayarları belirleyin. Sistem eklemek veya çıkarmak için geri tuşuna basın.                 |           |  |  |  |  |  |
| Giç: Apix Fan Huz: *1 Çalışma Modu: <b>Soğulma Modu</b> Ayar socikliği: 22°C Kanal Yörü: 1 <sup>°C</sup><br>Salon |           |  |  |  |  |  |
| Geri                                                                                                    |           |  |  |  |  |  |

5-) Kayıt sonrası tercihleriniz 'Alanlar' sekmesine ait sayfada görüntülenecektir.

Tercih ettiğiniz grubu seçerek, direkt olarak gruptaki klimaları aktif hale getirebilirsiniz. Aynı şekilde klimalar kapalı konuma getirilebilecektir.

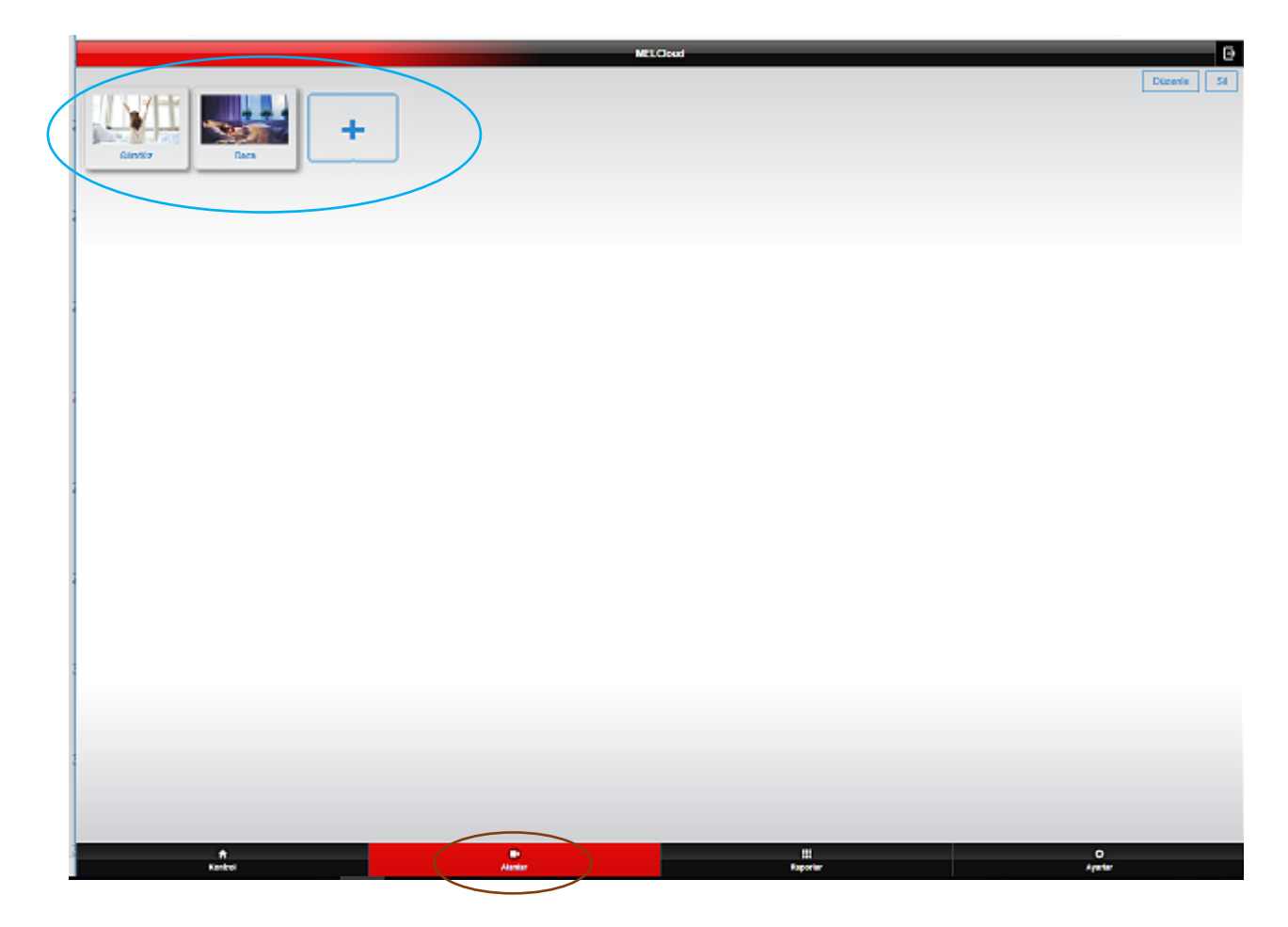

## Sıcaklık Geçmişi Kullanım Raporu

**1-)** Ana ekranda bulunan 'Raporlar' sekmesini seçiniz, 'Sıcaklık geçmişi' butonu ile ilerleyiniz.

|                      | MEL            | Cloud       |   | Đ            |
|----------------------|----------------|-------------|---|--------------|
| Bir rapor seç        |                |             |   |              |
| Sıcaklık geçmişi     |                |             |   | >            |
| Çalışma Modu         |                |             |   | >            |
| Wi-Fi Sinyal Kuvveti |                |             |   | >            |
| Hata raporu          |                |             |   | >>           |
|                      |                |             |   |              |
|                      |                |             |   |              |
|                      |                |             |   |              |
|                      |                |             |   |              |
|                      |                |             |   |              |
|                      |                |             |   |              |
|                      |                |             |   |              |
|                      |                |             |   |              |
| <b>↑</b><br>Kontrol  | C (<br>Aluniar | El Raportar | > | ©<br>Ayarlar |

2-) Rapor almak istediğiniz ürünü seçiniz ve 'sonraki' butonu ile ilerleyiniz.

| 💆 Sistem seç 🛛 🗙        | +         |            |         | - 0 )   | K |
|-------------------------|-----------|------------|---------|---------|---|
| ← → C 🔒 https://app.mel | cloud.com |            | 07      | ९ ☆ ⊗ 🕌 | : |
|                         |           | Sistem seç |         |         | Ð |
| 🗘 Salon                 |           |            |         |         | 1 |
|                         | Geri      |            | Sonraki |         |   |

**3-)** Rapor için zaman aralığı bilgilerini giriniz ve 'sonraki' butonu ile ilerleyiniz.

|                  |             |   | MELCloud                           |       |            |  |
|------------------|-------------|---|------------------------------------|-------|------------|--|
|                  |             | 1 | Lütfen, rapor için tarih aralığı s | seçin |            |  |
| Hızlı Seçim      |             |   |                                    |       |            |  |
|                  | Son 24 saat |   | Son 7 gün                          |       | Son 31 gün |  |
| Özel Seçim       |             |   |                                    |       |            |  |
| Başlangıç tarihi |             |   |                                    | •     |            |  |
| Bitiş tarihi     |             |   |                                    | 0     |            |  |
|                  |             |   |                                    |       | Sonraki    |  |
|                  | Geri        |   |                                    |       |            |  |

4-) Belirlediğiniz zaman aralığına ait kullanım raporu görüntülenecektir.

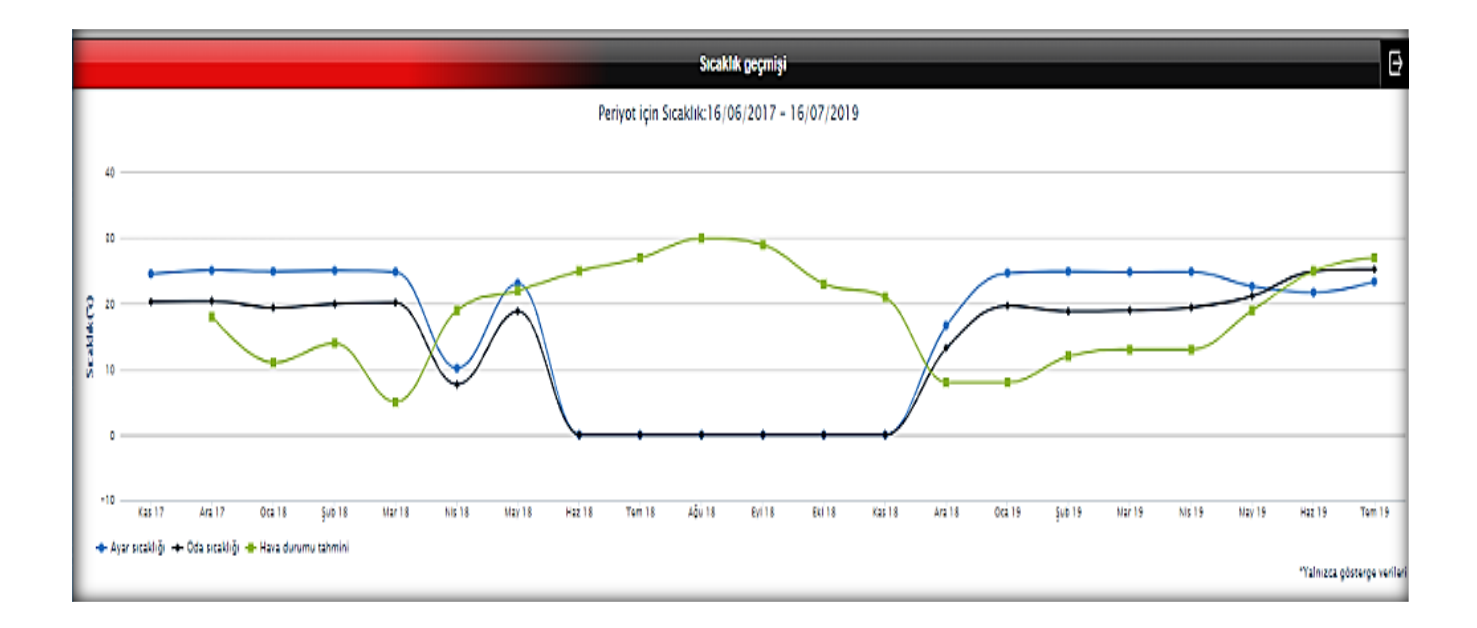

## Çalışma Modu Kullanım Raporu

**1-)** Ana ekranda bulunan 'Raporlar' sekmesini seçiniz, 'Çalışma modu' butonu ile ilerleyiniz.

|                      | MEL     | Cloud          | Đ            |
|----------------------|---------|----------------|--------------|
| Rimmer               |         |                |              |
| Birtaporseç          |         |                |              |
| Sıcaklık geçmişi     |         |                | >            |
| Çalışma Modu         |         |                | >            |
| Wi-Fi Sinyal Kuvveti |         |                | >            |
| Hata raporu          |         |                | >            |
|                      |         |                |              |
|                      |         |                |              |
|                      |         |                |              |
|                      |         |                |              |
|                      |         |                |              |
|                      |         |                |              |
|                      |         |                |              |
|                      |         |                |              |
|                      |         |                |              |
|                      |         |                |              |
| <b>↑</b><br>Kontrol  | Alantar | ##<br>Raporter | ¢<br>Avarlar |

2-) Rapor almak istediğiniz ürünü seçiniz ve 'sonraki' butonu ile ilerleyiniz.

| 🕂 Sistem seç                        | ×                  | +       |            |         |     | - 0   | × |
|-------------------------------------|--------------------|---------|------------|---------|-----|-------|---|
| $\leftrightarrow \ \Rightarrow \ G$ | https://app.melclo | oud.com |            | 07      | Q 🕁 | · 🛛 🕹 | : |
|                                     |                    |         | Sistem seç |         |     |       | Ð |
| C Salon                             | $\mathbf{>}$       |         |            |         |     |       |   |
|                                     |                    | Geri    |            | Sonraki |     |       |   |

**3-)** Rapor için zaman aralığı bilgilerini giriniz ve 'sonraki' butonu ile ilerleyiniz.

|                  |             | MELCloud                             |    |            |
|------------------|-------------|--------------------------------------|----|------------|
|                  |             | Lütfen, rapor için tarih aralığı seç | in |            |
| Hızlı Seçim      |             |                                      |    |            |
|                  | Son 24 saat | Son 7 gün                            |    | Son 31 gün |
| Özel Seçim       |             |                                      |    |            |
| Başlangıç tarihi |             |                                      | •  |            |
| Biliş tarihi     |             |                                      | 9  |            |
|                  |             |                                      |    | Sonraki    |
|                  | Geri        |                                      |    |            |

4-) Belirlediğiniz zaman aralığına ait kullanım raporu görüntülenecektir.

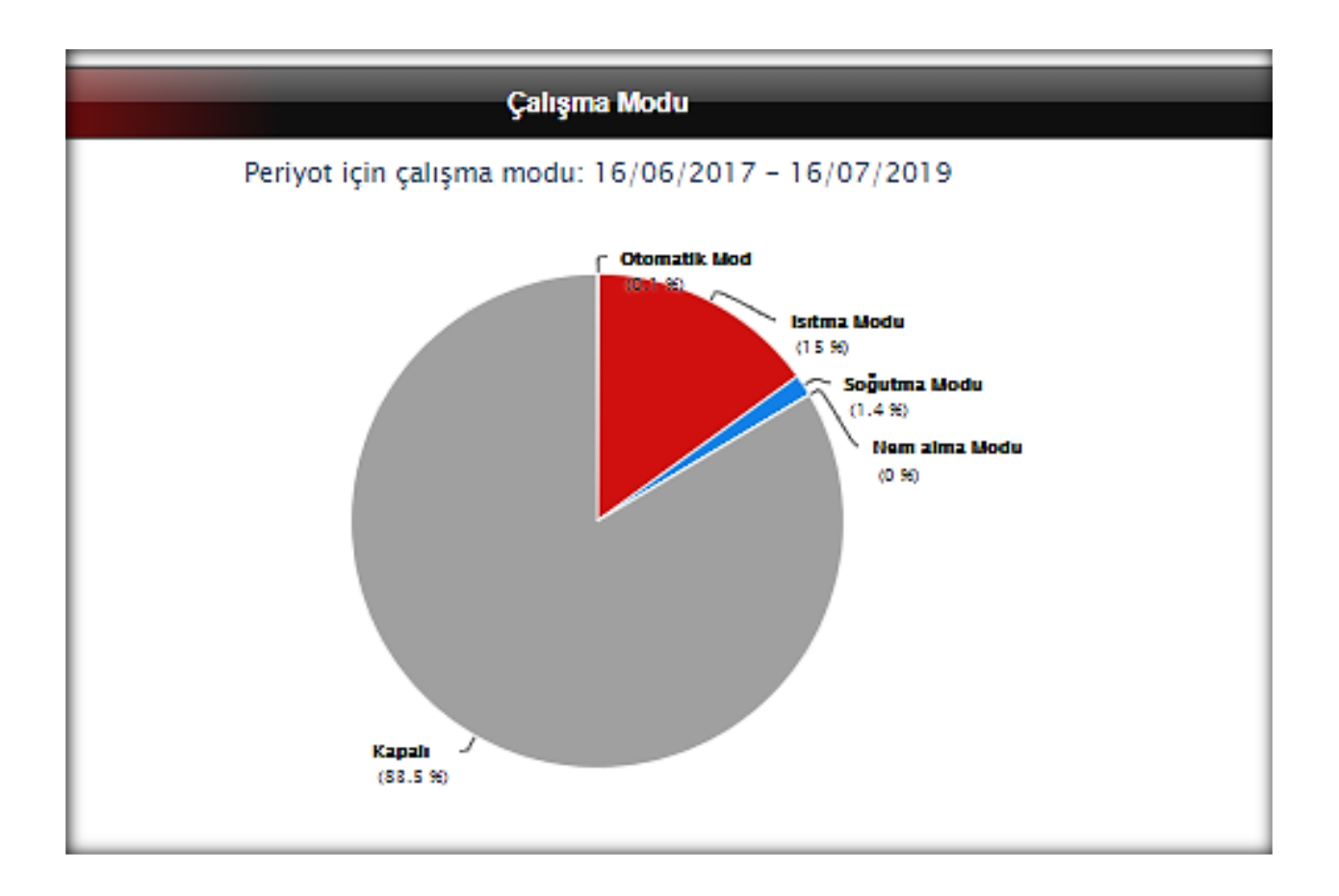

## Hata Raporu

**1-)** Ana ekranda bulunan 'Raporlar' sekmesini seçiniz, 'Hata raporu' butonu ile ilerleyiniz.

|   |                      | MEL    | Cloud   | Đ      |
|---|----------------------|--------|---------|--------|
| I |                      |        |         |        |
| I | Bir rapor seç        |        |         |        |
| I | Sıcaklık geçmişi     |        |         | >      |
| I | Çalışma Modu         |        |         | >      |
| I | Wi-Fi Sinyal Kuvveti |        |         | >      |
| ¢ | Hata raporu          |        |         | >      |
| I |                      |        |         |        |
| I |                      |        |         |        |
| I |                      |        |         |        |
| I |                      |        |         |        |
| I |                      |        |         |        |
| I |                      |        |         |        |
| l |                      |        |         |        |
| I |                      |        |         |        |
| I |                      |        |         |        |
| l |                      |        |         |        |
|   | ft<br>Kentral        |        |         | 0      |
|   | NATURA 1             | ANIMAL | каронаг | Ayanar |

2-) Rapor almak istediğiniz ürünü seçiniz ve 'sonraki' butonu ile ilerleyiniz.

| 💆 Sistem seç                                                                  | × +          |            | - O X       |
|-------------------------------------------------------------------------------|--------------|------------|-------------|
| $\leftrightarrow$ $\rightarrow$ $\mathbf{C}$ $\hat{\mathbf{e}}$ https://app.m | nelcloud.com |            | ⊶ Q ☆ 🛛 🕌 : |
|                                                                               |              | Sistem seç | G           |
| © Salon                                                                       |              |            |             |
|                                                                               | Geri         |            | Sonraki     |

**3-)** Rapor için zaman aralığı bilgilerini giriniz ve 'sonraki' butonu ile ilerleyiniz.

|                  |             |   | MELCloud                            |    |            |
|------------------|-------------|---|-------------------------------------|----|------------|
|                  |             | L | ütfen, rapor için tarih aralığı seç | in |            |
| Hızlı Seçim      |             |   |                                     |    |            |
|                  | Son 24 saat |   | Son 7 gün                           |    | Son 31 gün |
| Özel Seçim       |             |   |                                     |    |            |
| Başlangıç tarihi |             |   |                                     | 0  |            |
| Biliş tarihi     |             |   |                                     | •  |            |
|                  |             |   |                                     |    | Sonraki    |
|                  | Geri        |   |                                     |    |            |

## 4-) Belirlediğiniz zaman aralığına ait kullanım raporu görüntülenecektir

| 🕂 Hata raporu                     | ×                    | +           |             |
|-----------------------------------|----------------------|-------------|-------------|
| $\leftrightarrow$ $\Rightarrow$ G | https://app.melc     | loud.com    |             |
|                                   |                      |             | Hata raporu |
| Cihazın ismi Ba                   | aşlangıç tarihi Süre | Hata mesaji |             |

## Arıza Bilgisi

**1-)** Ana ekranda bulunan 'Ayarlar' sekmesini seçiniz, 'Uygulama seçenekleri' butonu ile ilerleyiniz.

|                                | MELC    | Cloud           |           |              | Ð         |
|--------------------------------|---------|-----------------|-----------|--------------|-----------|
|                                |         |                 |           |              |           |
| Ekipmanınızı yönetin           |         |                 |           |              |           |
| Yeni ekipman kaydet            |         |                 |           |              | >         |
| Misafir erişimi                |         |                 |           |              | >         |
| Sahipliği değiştir             |         |                 |           |              | >         |
| Yazılım güncellemesi           |         |                 |           |              | >         |
| Hesabınızı yönetin             |         |                 |           |              |           |
| Kişisel detaylar               |         |                 |           |              | >         |
| Güvenlik detayları             |         |                 |           |              | >         |
| Kullanım şartları ve koşulları |         |                 |           |              | >         |
| Oturumu Kapat                  |         |                 |           |              | >         |
| Uygulama ayarlarınızı yönetin  |         |                 |           |              |           |
| Dili değiştir                  |         |                 |           |              | >         |
| Uygulama seçenekleri           |         |                 |           |              | >         |
| Destek                         |         |                 |           |              |           |
| Destek                         |         |                 |           |              | >         |
|                                |         |                 |           |              | V1.18.4.2 |
|                                |         |                 |           |              |           |
|                                |         |                 |           |              |           |
|                                |         |                 |           |              |           |
|                                |         |                 |           |              |           |
|                                |         |                 |           |              |           |
| ft Kontrol                     | Alantar | III<br>Raportar | $\langle$ | O<br>Ayantar | $\supset$ |

**2-)** Tercihinizi yapınız. İnternet bağlantısı kesildiğinde veya bir hata durumunda e-posta ile bilgi alınmasını sağlayabilirsiniz.

**3-)** 'Güncelle' butonu ile tercihinizi aktif hale getirebilirsiniz.

| Uygulama seçenekleri                                                                                                    |  |  |  |  |  |
|----------------------------------------------------------------------------------------------------|--|--|--|--|--|
| Birimleri değiştir                                                                                                    |  |  |  |  |  |
| lygulamada varsayılan sıcaklık birimi santigrat cinsindendir. Sıcaklığı fahrenhayt cinsinden görüntülemek istiyorsanız, lütfen aşağıdaki kutucuğu işaretleyin. |  |  |  |  |  |
| Sicakliği Fahrenhayt cinsinden göster                                                                                                    |  |  |  |  |  |
| E-posta uyanlari                                                                                                    |  |  |  |  |  |
| Pazarlama iletişimine üye ol                                                                                                    |  |  |  |  |  |
| <sup>1</sup> azarlama lebşiminden istediğiniz herhangi bir zamanda bu opsiyonun seçimini kaldırarak çıkabilirsiniz.                                            |  |  |  |  |  |
| Sistemlerden biri, internet bağlantısını kaybettiğinde:                                                                                                    |  |  |  |  |  |
| Bana bligilendirme gönderme                                                                                                    |  |  |  |  |  |
| O Bana bilgilendirme E-posta'sı gönder                                                                                                    |  |  |  |  |  |
| Alternatif E-posta adresine bilgilendirme mesajı gönder                                                                                                    |  |  |  |  |  |
| Bana ve alternatif E-posta adresine bilgilendirme E-postası gönder                                                                                             |  |  |  |  |  |
| Sistemlerden birinde hata oluştuğunda:                                                                                                    |  |  |  |  |  |
| Bana bilgilendirme gönderme                                                                                                    |  |  |  |  |  |
| O Bana bilgilendirme E-posta'sı gönder                                                                                                    |  |  |  |  |  |
| Alternatif E-posta adresine bilgilendirme mesajı gönder                                                                                                    |  |  |  |  |  |
| Bana ve alternatif E-posta adresine bilgilendirme E-postasi gönder                                                                                             |  |  |  |  |  |
| Vternatif E-posta adresi (e.g. abc@vyz.com                                                                                                    |  |  |  |  |  |
| Geri                                                                                                    |  |  |  |  |  |

## Kullanım Şartları ve Koşulları

**1-)** Ana ekranda bulunan 'Ayarlar' sekmesini seçiniz, 'Kullanım şartları ve koşulları' butonu ile ilerleyiniz.

|                                   | MEL     | Cloud    |        | Ð         |
|-----------------------------------|---------|----------|--------|-----------|
|                                   |         |          |        |           |
| Ekipmanınızı yönetin              |         |          |        |           |
| Yeni ekipman kaydet               |         |          |        | >         |
| Misafir erişimi                   |         |          |        | >         |
| Sahipliği değiştir                |         |          |        | >         |
| Yazılım günc <del>ellemes</del> i |         |          |        | >         |
| Hesabınızı yönetin                |         |          |        |           |
| Kişisel detaylar                  |         |          |        | >         |
| Güvenlik detayları                |         |          |        | >         |
| Kullanım şartları ve koşulları    |         |          |        | >         |
| Oturumu Kapat                     |         |          |        | >         |
| Uygulama ayarlarınızı yönetin     |         |          |        |           |
| Dili <del>değişt</del> ir         |         |          |        | >         |
| Uygulama seçenekleri              |         |          |        | >         |
| Destek                            |         |          |        |           |
| Destek                            |         |          |        | >         |
|                                   |         |          |        | V1.18.4.2 |
|                                   |         |          |        |           |
|                                   |         |          |        |           |
|                                   |         |          |        |           |
|                                   |         |          |        |           |
|                                   | _       |          |        |           |
| A Kontrol                         | Alantar | Raportar | Ayanar |           |

2-) Açılan sayfada Kullanım şartları ve koşullarını inceleyebilirsiniz.

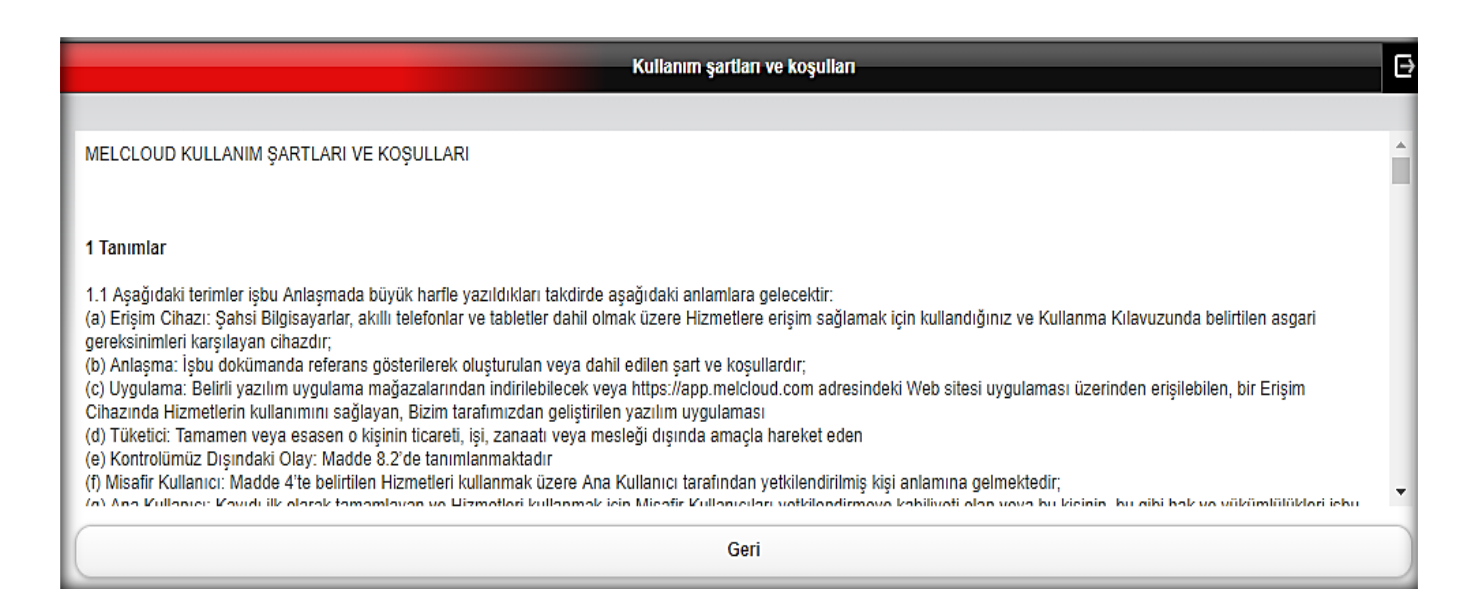

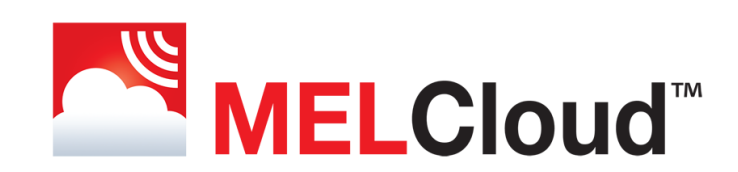

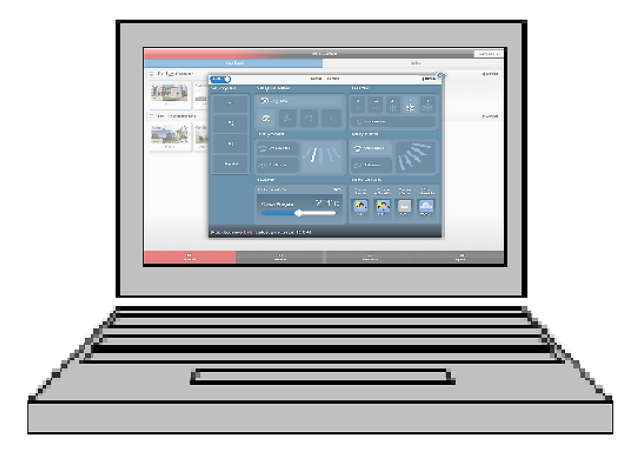

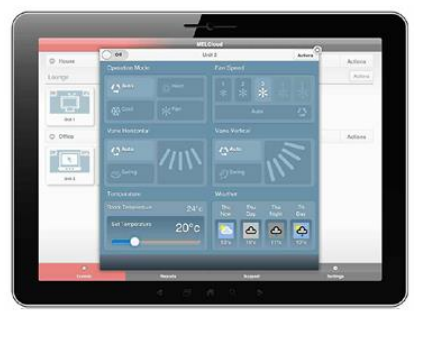

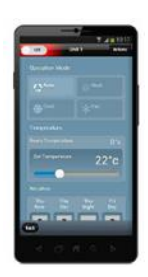

www.MELCloud.com Adresinden Demo uygulaması ile kullanım özelliklerini detaylı olarak inceleyebilirsiniz.

The **MELCloud** hizmeti Avrupa geneline ve yaygın Avrupa dillerine destek vermektedir. Diğer bölge ve dil desteği konusunda güncelleme ve çalışmalar devam etmektedir.

MELCloud Apple iOS, Android ve Windows gibi işletim sistemlerinin güncel sürümlerini, ana akıllı cihaz üreticilerinin cihazlarını desteklemekte ve sürekli olarak güncellenmektedir. Uygulamalar ücretsiz olarak çeşitli Avrupa uygulama mağazalarından indirilebilir.

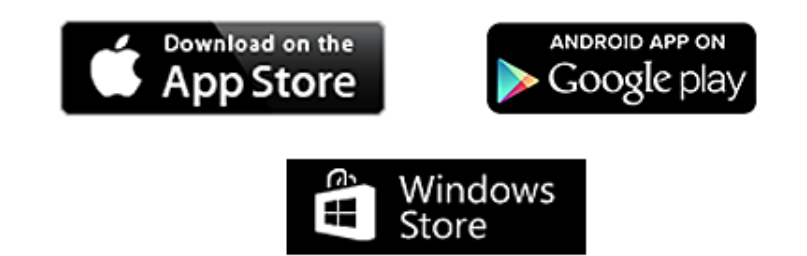

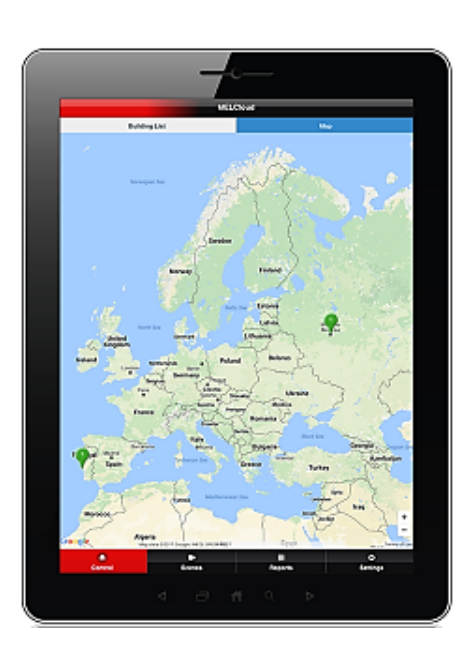

Mitsubishi Electric Turkey Elektrik Ürünleri A.Ş. Klima Sistemleri İ Servis ve Eğitim Departmanı